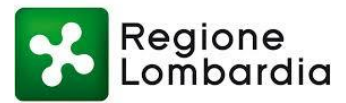

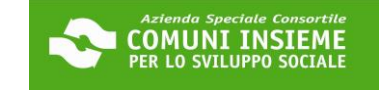

#### **GUIDA ALLA COMPILAZIONE**

#### DOMANDA BUONO SOSTEGNO AFFITTO 2023

### APERTURA BANDO 23/05/2023 ORE 00,01 CHIUSURA BANDO 20/06/2023 ORE 17,00

| (i) Albo Pretorio           |                             |  |
|-----------------------------|-----------------------------|--|
|                             |                             |  |
| Albo Pretorio               |                             |  |
| <u>ACCEDI AL SERVIZIO</u> → |                             |  |
| (i) Istanze On Line         | CLICCA SU "ISTANZE ON LINE" |  |

| ilstanze On Line   |                                | ^ |
|--------------------|--------------------------------|---|
|                    |                                |   |
| Avvio Procedimento | Consultazione<br>Procedimenti  |   |
| ACCEDI AL SERVIZIO | CLICCA SU "ACCEDI AL SERVIZIO" |   |

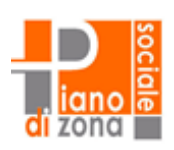

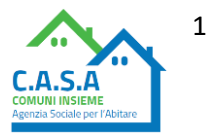

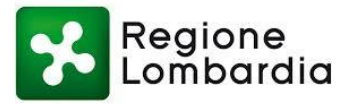

## **Avvio Procedimento**

Sei nella sezione dedicata alla presentazione on line delle istanze.

In questa sezione, previa procedura di autenticazione, è possibile da parte di un professionista, impresa o cittadino, inoltrare un'istanza allegando la relativa documentazione necessaria all'espletamento del procedimento amministrativo collegato.

Il tasto [Accedi al servizio] ti consentirà l'ingresso alla piattaforma attraverso la quale potrai compilare le tue pratiche che rimarranno in forma di bozza fino al momento della loro effettiva presentazione.

| ightarrow Accedi al servizio     | CLICCA SU "ACCEDI AL SERVIZIO" |  |
|----------------------------------|--------------------------------|--|
| (j)                              |                                |  |
| Le informazioni contraddis     . | tinte da (*) sono obbligatorie |  |

# Accesso all'area privata

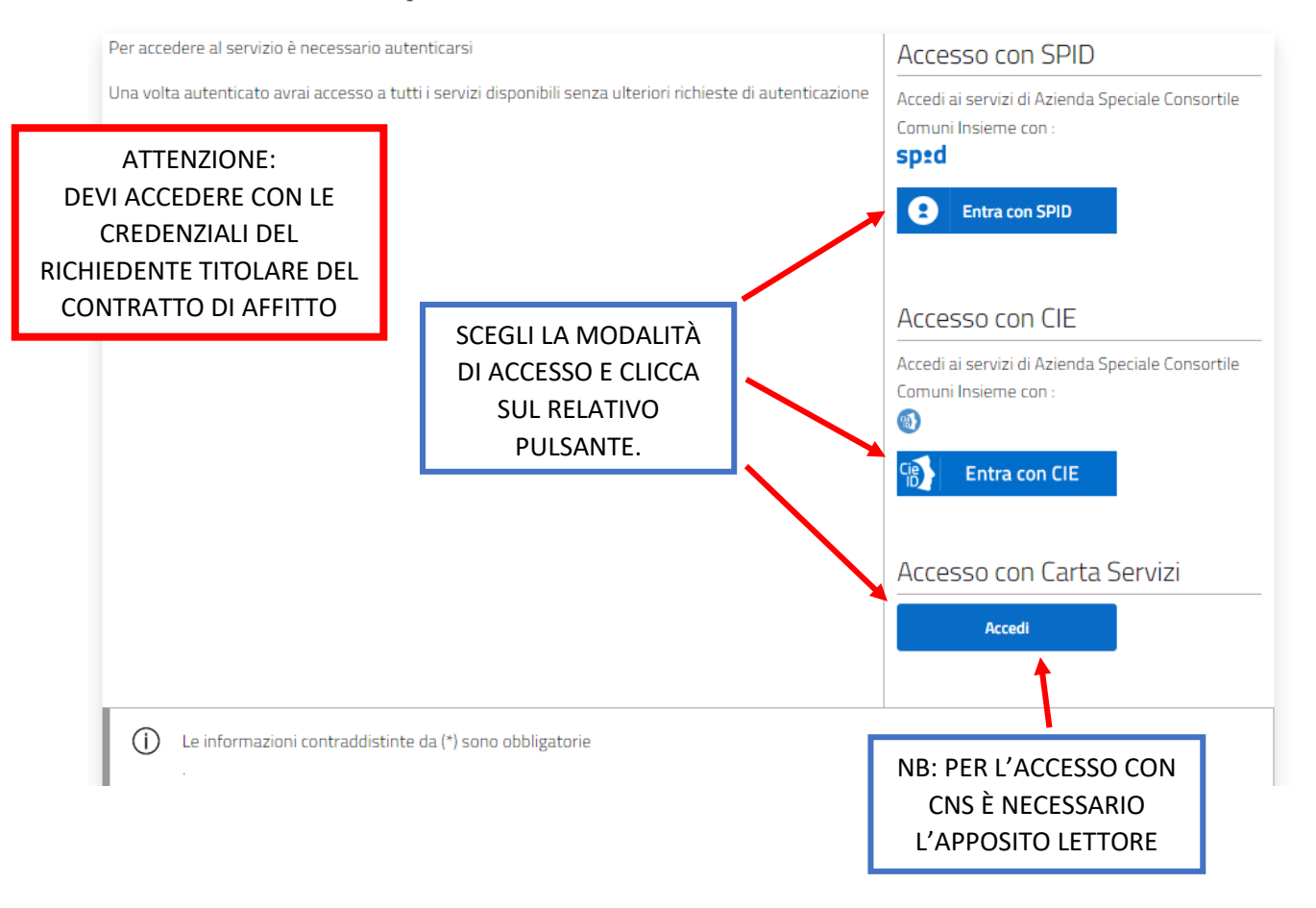

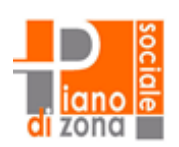

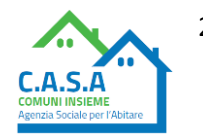

2

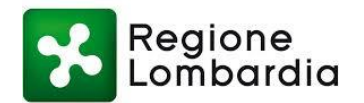

#### SE SCEGLI L'ACCESSO CON SPID

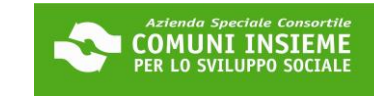

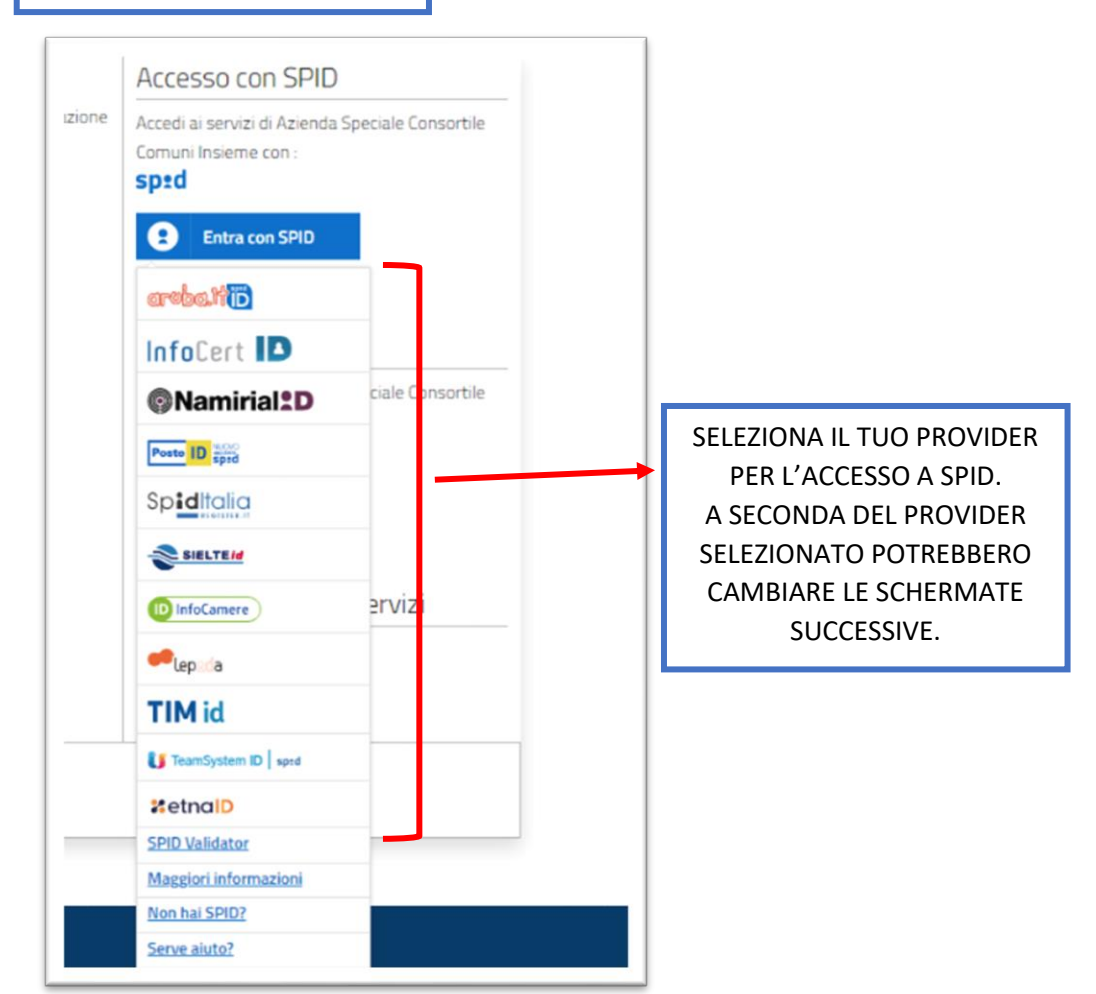

#### ESEMPIO DI ACCESSO CON POSTE ID

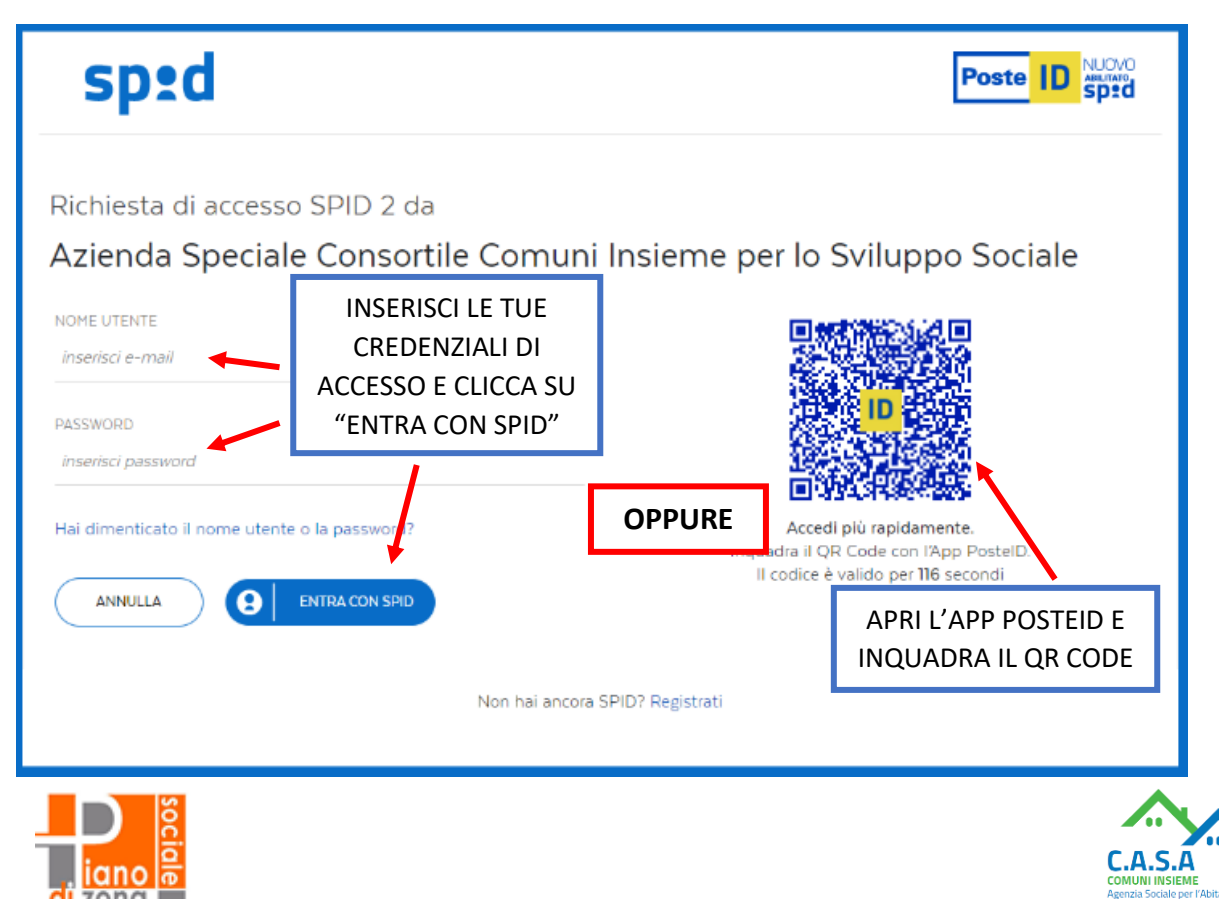

3

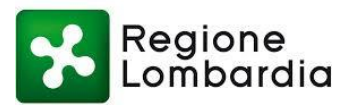

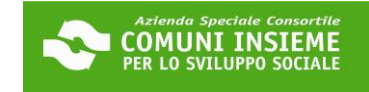

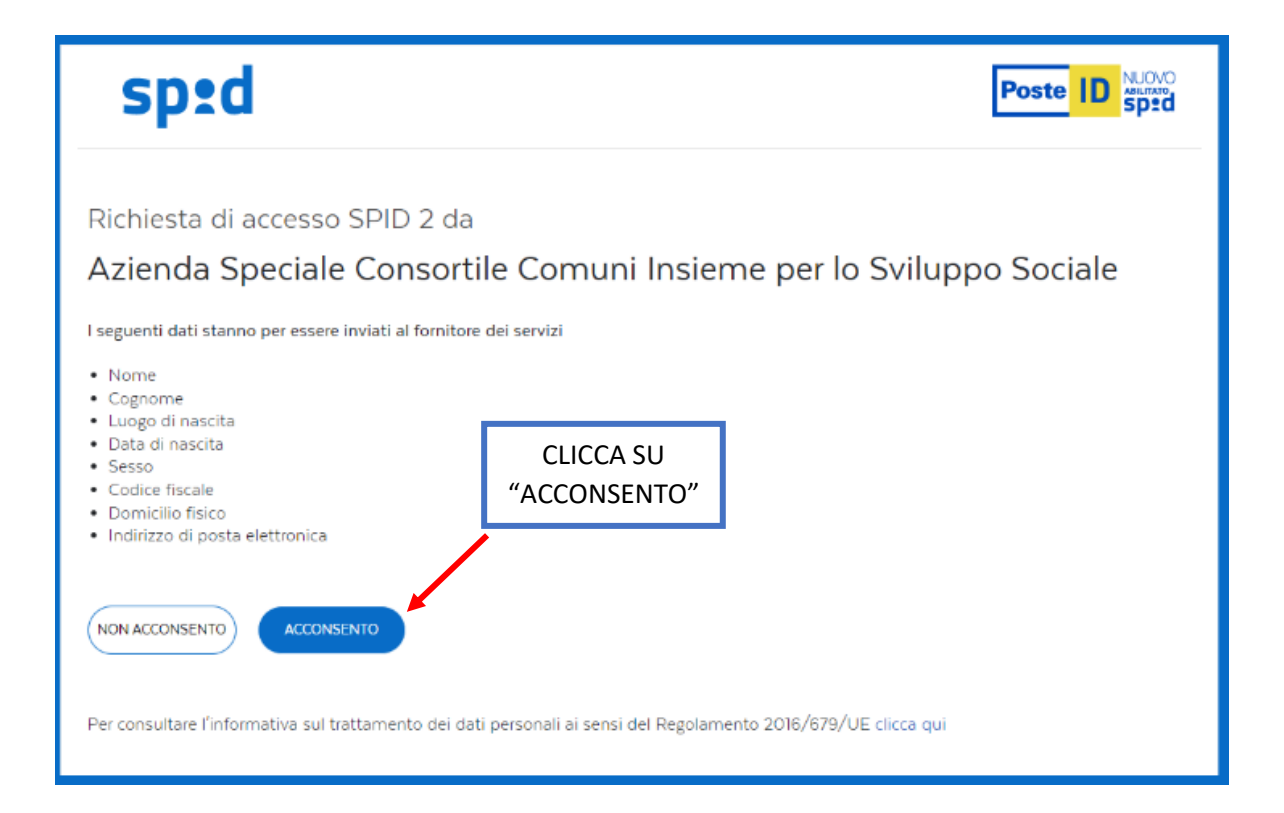

#### SE SCEGLI L'ACCESSO CON CIE

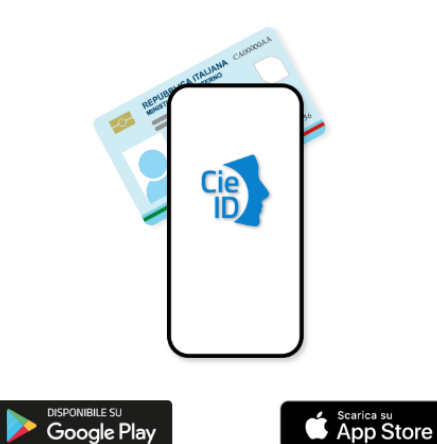

Per autenticarti tramite uno smartphone con Android 6.0 o

superiore, o iOS 13 o superiore, dotati di tecnologia NFC,

munisciti della nuova Carta d'identità elettronica e

assicurati di avere l'applicazione CielD installata e

#### Seleziona la modalità di autenticazione

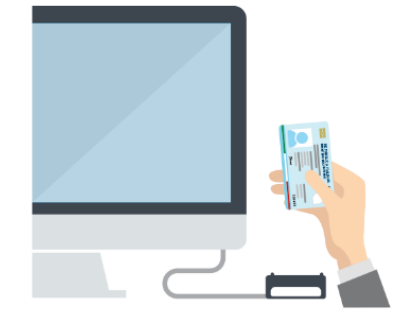

Per autenticarti con un lettore di smartcard contactless utilizzando un computer con Windows, Mac o Linux, dotati della nuova Carta d'identità elettronica. Assicurati inoltre di avere il **software Cie** installato e configurato correttamente e di appoggiare la carta sul lettore prima di cliccare sul pulsante prosegui.

Prosegui con smartphone

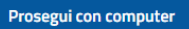

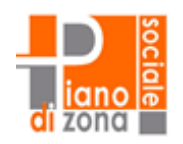

configurata correttamente.

NB: SE PROSEGUI CON SMARTPHONE ASSICURATI DI AVERE L'APP CieID INSTALLATA E CONFIGURATA

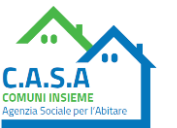

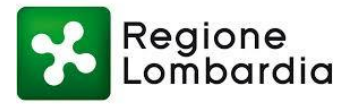

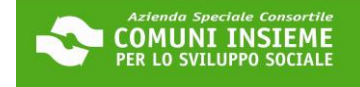

#### SE PROSEGUI CON SMARTPHONE

#### Inserisci il numero di serie della tua Carta d'Identità Elettronica

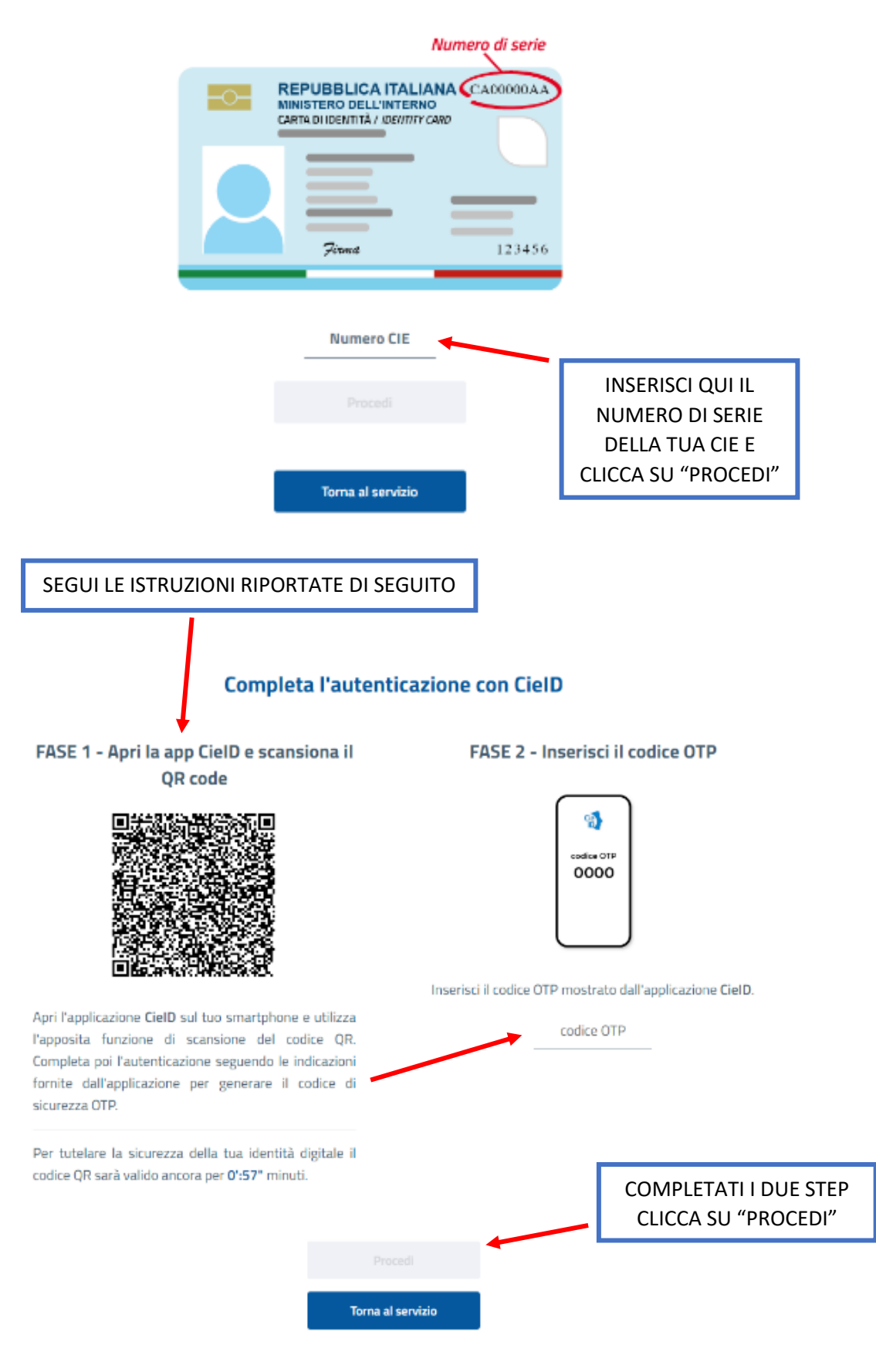

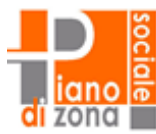

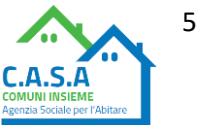

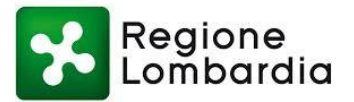

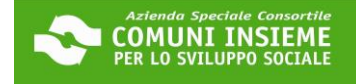

| l seguenti dati stanno per essere inviati a:<br>ASC COMUNI INSIEME |                      |
|--------------------------------------------------------------------|----------------------|
| Nome<br>Cognome<br>Data di Nascita<br>Codice Fiscale               | CLICCA SU "PROSEGUI" |
| Prosegui                                                           |                      |
| Annulla                                                            |                      |

NON ABBIAMO L'ESEMPIO DEL "PROCEDIMENTO CON COMPUTER" PER ACCESSO CON CIE E DELL'ACCESSO CON CNS

### **Avvio Procedimento**

| GESTIONE<br>RICHIESTA           | DETTAGLIO<br>MITTENTE   | GENERALITA' DEL<br>RICHIEDENTE | GESTIONE DELLA FIRMA DEI<br>DOCUMENTI | VAI ALLA COMP<br>SEZIONI SUCCE | ILAZIONE DELLE<br>SSIVE   |                                           |   |
|---------------------------------|-------------------------|--------------------------------|---------------------------------------|--------------------------------|---------------------------|-------------------------------------------|---|
| Gestione Rich                   | iesta                   |                                |                                       |                                | NEL MENU A                | A TENDINA<br>"RICHIESTE"                  |   |
| Tipologia (*)                   |                         |                                |                                       |                                |                           |                                           |   |
| Procedimento (*)<br>DOMANDA BON | US SOSTEGNO AFFITT      | 70 2023 (MISURA UNICA - D      | GR - ① Scheda informativa             |                                | CLICCA QUI<br>E SCARICA   | PER LEGGERE<br>RE IL BANDO                |   |
| Informazioni /                  | Aggiuntive              |                                |                                       |                                |                           |                                           |   |
| Oggetto                         |                         |                                | Annotazioni                           |                                | "OGGETTO"<br>NON S<br>OBE | E "ANNOTAZIONI'<br>ONO CAMPI<br>BLIGATORI | " |
| Avanti                          | C                       | LICCA SU "AVAN                 | TI″                                   |                                |                           |                                           |   |
| Le informa                      | zioni contraddistinte d | a (*) sono obbligatorie        |                                       |                                |                           |                                           |   |

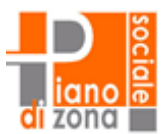

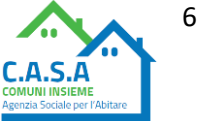

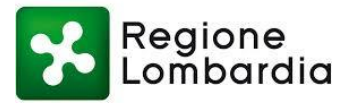

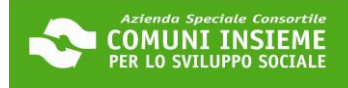

### **Avvio Procedimento**

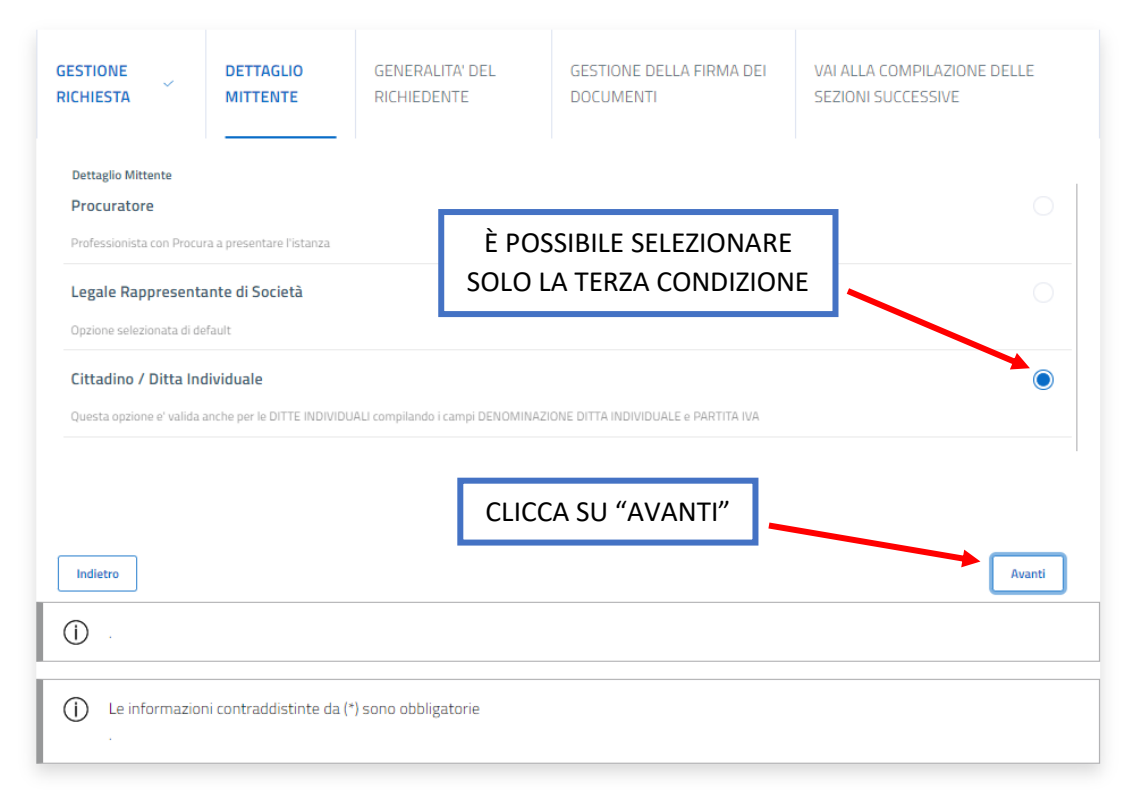

### **Avvio Procedimento**

| GESTIONE<br>RICHIESTA | DETTAGLIO<br>MITTENTE | GENERALITA' DEL<br>RICHIEDENTE | GESTIONE DELLA F<br>DOCUMENTI | IRMA DEI VA<br>SE | I ALLA COMPILAZIONE DELLE<br>ZIONI SUCCESSIVE     |
|-----------------------|-----------------------|--------------------------------|-------------------------------|-------------------|---------------------------------------------------|
| Generalita' del       | Richiedente           |                                |                               |                   |                                                   |
| Cognome (*)           |                       |                                | Nome (*)                      |                   |                                                   |
|                       |                       |                                |                               |                   | NB: I CAMPI                                       |
| Data nascita (*)      |                       |                                | Comune (*)                    |                   | EVIDENZIATI IN<br>GRIGIO NON SONO<br>MODIFICABILI |
| Codice Fiscale (*)    |                       | Denominazione Ditta            | Individuale                   | Partita Iva       |                                                   |
| Indirizzo Email (*)   | _                     | Indirizzo PEC (*)              |                               | Telefono          |                                                   |
| Cellulare (*)         |                       | L'INDIRIZZO<br>È OBBLIG        | ) PEC NON<br>ATORIO           |                   |                                                   |
| Cellulare (*)         |                       | È OBBLIG                       | ATORIO                        |                   |                                                   |

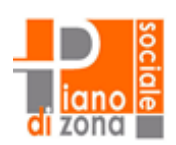

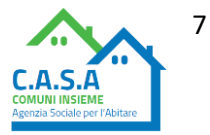

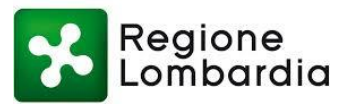

### Indirizzo di Residenza del Richiedente

| Comune (*)                                                                                                    |                                                                                                    |
|----------------------------------------------------------------------------------------------------|----------------------------------------------------------------------------------------------------|
| Digitare almeno 2 caratteri ed attendere che compaia la lista dei valori                                                                            | ri da selezionare                                                                                                    |
| Indirizzo (*)                                                                                                    |                                                                                                    |
| Digitare almeno tre caratteri ed attendere che compaia la lista.Esempi                                                                              | pio: nel caso si voglia specificare via XX Settembre, e' possibile digitare 'set' ed il sistema proporra' l'elenco delle vie                                                                                       |
| contenenti la stringa 'set' tra le quali sara' presente anche VIA XX SETT                                                                           | TTEMBRE.Si raccomanda di indicare il numero civico ed il Bis negli appositi campi.<br>SNC                                                                                                    |
| Selezionare il check SNC in assenza di numero civico.                                                                                               |                                                                                                    |
|                                                                                                    |                                                                                                    |
| Indirizzo di Notifica del Richiedente                                                                                                    |                                                                                                    |
|                                                                                                    |                                                                                                    |
| Copia Indirizzo                                                                                                    | NOTIFICA È UGUALE A                                                                                                    |
| Comune (1)                                                                                                    | QUELLO DI RESIDENZA                                                                                                    |
| Selezionare un comune                                                                                                    | C                                                                                                    |
| Digitare almeno 2 caratteri ed attendere che compaia la lista dei valori                                                                            | ri da selezionare                                                                                                    |
| Indirizzo (*)<br>Selezionare un indirizzo                                                                                                    | C                                                                                                    |
| Digitare almeno tre caratteri ed attendere che compaia la lista.Esempi<br>contenenti la stringa 'set' tra le quali sara' presente anche VIA XX SETT | pio: nel caso si voglia specificare via XX Settembre, e' possibile digitare 'set' ed il sistema proporra' l'elenco delle vie<br>TTEMBRE Si raccomanda di indicare il numero civico ed il Bis negli appositi campi. |
| Civico                                                                                                    | Bis                                                                                                    |
|                                                                                                    |                                                                                                    |
|                                                                                                    |                                                                                                    |
| Indietro                                                                                                    |                                                                                                    |
|                                                                                                    | PER PROSEGUIRE                                                                                                    |
|                                                                                                    |                                                                                                    |
|                                                                                                    |                                                                                                    |
|                                                                                                    |                                                                                                    |
| GESTIONE DETTAGLIO GENERAL<br>RICHIESTA MITTENTE RICHIEDE                                                                                           | ALITA' DEL         GESTIONE DELLA FIRMA         VAI ALLA COMPILAZIONE DELLE           DENTE         DEI DOCUMENTI         SEZIONI SUCCESSIVE                                                                       |
|                                                                                                    |                                                                                                    |
| Gestione della Firma dei documenti                                                                                                    |                                                                                                    |
| Gestione della Firma dei documenti (*)                                                                                                    | È POSSIBILE SELEZIONARE SOLO                                                                                                    |
| l documenti verranno firmati digitalmente                                                                                                    | LA SECONDA CONDIZIONE                                                                                                    |
| l documenti non verranno firmati digitalmente                                                                                                    |                                                                                                    |
|                                                                                                    |                                                                                                    |
|                                                                                                    |                                                                                                    |
| Indietro                                                                                                    |                                                                                                    |
|                                                                                                    | PER PROSEGUIRE                                                                                                    |
| $\bigcup$ .                                                                                                    |                                                                                                    |
| Le informazioni contraddistinte da (*) sono obbliga                                                                                                 | gatorie                                                                                                    |
|                                                                                                    |                                                                                                    |

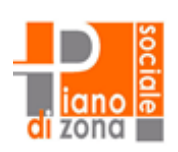

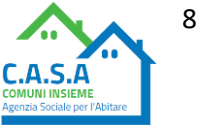

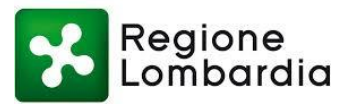

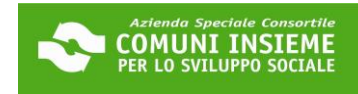

| GESTIONE<br>RICHIESTA                         | DETTAGLIO<br>MITTENTE                | GENERALITA' DEL<br>RICHIEDENTE | GESTIONE DELLA FIRMA                                                                     | VAI ALLA COMPILAZIONE DELLE<br>SEZIONI SUCCESSIVE |
|-----------------------------------------------|--------------------------------------|--------------------------------|------------------------------------------------------------------------------------------|---------------------------------------------------|
| ATTEN     Salva la tu:                        | ZIONE<br>a bozza premendo il ta      | sto Conferma e completa i d    | ati obbligatori richiesti nelle sezioni su                                               | iccessive.                                        |
| Indietro                                      | ioni contraddistinte da              | (*) sono obbligatorie          | CLICCA SU "CONFERM<br>PER PROSEGUIRE<br>NB: CI SONO ANCO<br>DUE SEZIONI DA<br>COMPLETARE | MA" Conferma                                      |
|                                               |                                      |                                | Torna a List                                                                             | a Pratiche Scheda Informativa                     |
| (j) Mittente<br>Tipologia <b>R</b><br>Oggetto | ICHIESTE – Procedimer                | nto DOMANDA BONUS SOST         | EGNO AFFITTO 2023 (MISURA UNICA -                                                        | DGR N. XI/6970 DEL 19/09/2022)                    |
| Al momento la tua ric                         | hiesta risulta <mark>INCOMPLE</mark> | TA compila le sezioni con i d  | ati mancanti e inoltrala.                                                                |                                                   |
| - Dati generali                               | i della Richiesta                    |                                |                                                                                          |                                                   |
| Per modificare i da                           | ati generali della richies           | ta clicca sul pulsante "Vai"   |                                                                                          |                                                   |

| - Documenti / Allegati                                           |                        |                     |
|------------------------------------------------------------------|------------------------|---------------------|
| Per accedere alla sezione ai documenti clicca sul pulsante "Vai" | Vai SEZIONE INCOMPLETA | CLICCA SU "VAI" PER |
| ① Documentazione incompleta: 2 documento/i mancante/i su 2       |                        | COMPILARE IL RESTO  |
|                                                                  |                        | DELLA DOMANDA       |

|              |                                                                                                    |                                                                                                    |                                          | Torna alla Pratica                                              |
|--------------|----------------------------------------------------------------------------------------------------|----------------------------------------------------------------------------------------------------|------------------------------------------|-----------------------------------------------------------------|
| ()           | Mittente<br>Tipologia <b>RICHIESTE</b> - Procedimento <b>DOMANDA BONUS SOSTEG</b><br>Oggetto                                                                                                    | SNO AFFITTO 2023 (MISURA UNIC                                                                          | A - DGR N. XI/69                         | 970 DEL 19/09/2022)                                             |
| ()           | Sei nella pagina dove puoi comporre la documentazione richiesta.<br>I documenti <b>obbligatori (*)</b> sono necessari per l'invio, mentre quel<br>documenti è prevista la compilazione, altri devono essere semplic<br>diverso.<br>Di seguito si propone l'elenco dei documenti previsti per l'invio dei<br>E' noccibile esstituire un documento nia' allegato colo utilizzando | Ili <b>facoltativi (**)</b> possono essere si<br>cemente allegati.Il documento princ<br>Ila richiesta. | cartati, se non ne<br>cipale e' presente | ecessari.Per alcuni<br>e su una riga di colore<br>CLICCA SU "CC |
|              | N.B:il tasto 'Cestino' (Elimina) cancella l'intera domanda.                                                                                                    | ii tasto Allega.                                                                                       |                                          |                                                                 |
| Docume       | enti                                                                                                    | Obbl.(*)                                                                                               | Stato                                    | Funzioni                                                        |
| CLIECA SUL T | DULO DI DOMANDA                                                                                                    | (*)                                                                                                    | Assente                                  | Compila                                                         |
|              | ATTO DI AFFITTO<br>O di registrazione e che sia visibile el canone di locazione.                                                                                                    | (*)                                                                                                    | Assente                                  | Allega                                                          |
|              |                                                                                                    |                                                                                                    |                                          |                                                                 |

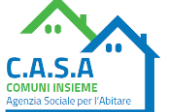

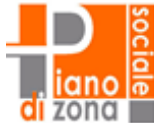

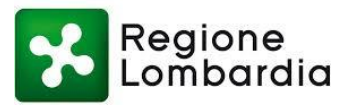

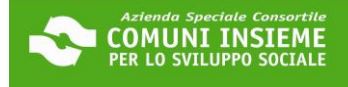

Torna alla Pratica Torna alla Gestione Documenti

Tipologia RICHIESTE - Procedimento DOMANDA BONUS SOSTEGNO AFFITTO 2023 (MISURA UNICA - DGR N. XI/6970 DEL 19/09/2022) Oggetto

#### Conferma RICHIESTE - DOMANDA BONUS SOSTEGNO AFFITTO 2023 (MISURA UNICA - DGR N. XI/6970 DEL 19/09/2022) Azienda Speciale Consortile Comuni Insieme

#### II/La sottoscritto/a:

Mittente

 $(\mathbf{i})$ 

| Lognome             | Nome |             | Lodice Fiscale |
|---------------------|------|-------------|----------------|
|                     |      |             |                |
|                     |      |             |                |
|                     |      |             |                |
| Denominazione Ditta |      | Partita Iva |                |
|                     |      |             |                |
|                     |      |             |                |
| Indirizzo           | CAP  |             | Comune         |
|                     |      |             |                |
|                     |      |             |                |
|                     |      |             |                |
| Email               |      |             |                |
|                     |      | PEC         |                |
|                     |      |             |                |
|                     |      |             |                |
|                     |      |             |                |
|                     |      | Cellulare   |                |

**NB: QUESTI CAMPI NON SONO** MODIFICABILI. VENGONO ACQUISITI IN AUTOMATICO DALLA SEZIONE "GENERALITÀ DEL RICHIEDENTE" CONFERMATA IN PRECEDENZA. PER MODIFICARE QUESTI DATI, CLICCA SU "TORNA ALLA PRATICA" PER POI ACCEDERE ALLA SEZIONE "DATI GENERALI DELLA RICHIESTA". POTRAI COSÍ MODIFICARE I CAMPI DELLA SEZIONE "GENERALITÀ DEL RICHIEDENTE".

#### NOTA BENE

I DATI DEVONO ESSERE QUELLI DEL TITOLARE DEL CONTRATTO PER IL QUALE SI RICHIEDE IL CONTRIBUTO, anche in caso cui a compilare sia un delegato/procuratore.

#### PRIVACY E BANDO

#### LEGGI L'INFORMATIVA PRIVACY E SELEZIONA I DUE FLAG PER PROSEGUIRE

INFORMATIVA TUTELA DEI DATI PERSONALI: Ai sensi dell'art. 13 del Regolamento UE 679/16, i dati personali forniti per l'accesso a COMUNI INSIEME Agenzia Sociale per l'abitare C.A.S.A. sono raccolti ai seguenti fini, nel rispetto delle disposizioni vigenti: gestione delle procedure necessarie, trasmissione materiale informativo nella modalità newsletter. L'interessato potrà far valere i propri diritti previsti dagli artt. da 15 a 21 del Regolamento UE 679/16. La natura del conferimento dei dati è obbligatoria; il mancato conferimento dei dati personali comporta l'impossibilità di attivare le procedure. Il trattamento dei dati avverrà attraverso procedure informatiche o comunque mezzi telematici o supporti cartacei nel rispetto delle misure adeguate di sicurezza previste dagli artt. 22 e 32 del Regolamento UE 679/16. Il Titolare del Trattamento dei dati è A.S.C. COMUNI INSIEME PER LO SVILUPPO SOCIALE. Il Responsabile del Trattamento dei dati è l'incaricato del servizio di A.S.C. COMUNI INSIEME PER LO SVILUPPO SOCIALE Agenzia Sociale per l'abitare C.A.S.A. Il Data Protection Officer ai sensi dell'art. 37 del Regolamento UE 679/16 è l'avv. Papa Abdoulaye Mbodj

Il richiedente dichiara di aver visualizzato e accettato i termini dell'informativa a tutela dei dati personali (\*)

II richiedente dichiara di aver letto e compreso il bando 'BUONO SOSTEGNO AFFITTO 2023' e di essere consapevole che l'Agenzia C.A.S.A. e 🗌 l'Amm. Comunale potranno procedere successivamente alla verifica di quanto dichiarato nella presente istanza (\*) lendo al recupero delle somme erogate ed alla denuncia all'Autorità Giudiziaria ai sensi dell'art 76 del DPR 445/2000 in caso di dichiarazioni mendac

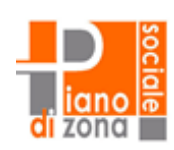

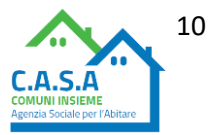

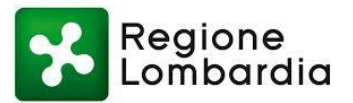

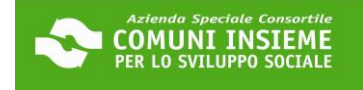

#### DATI AGGIUNTIVI DEL RICHIEDENTE

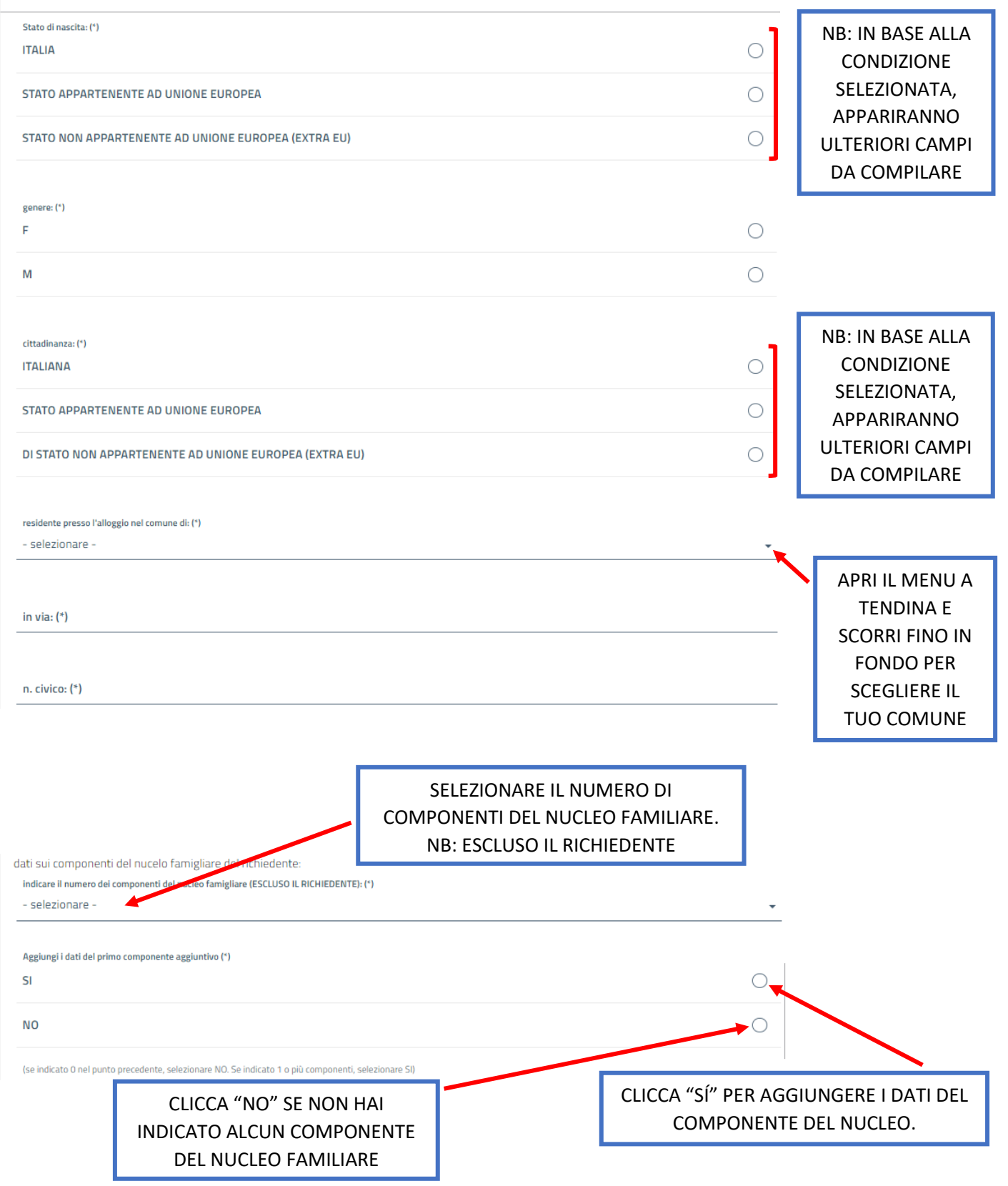

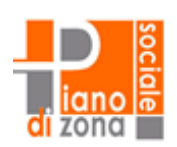

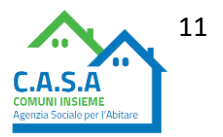

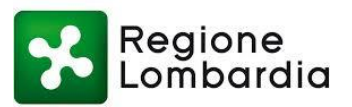

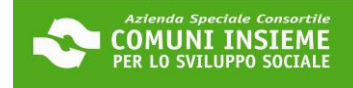

nome: (\*)

| cognome: (*)     INDICA QUI I DATI DEL       COMPONENTE DEL     NU CLEO EAMULADE                                                                                                    |                             |
|----------------------------------------------------------------------------------------------------|-----------------------------|
|                                                                                                    |                             |
| dd-MM-yyyy                                                                                                    |                             |
| codice fiscale: (*)                                                                                                    |                             |
| relazione col richiedente: (*)     CLICCA "SÍ" PER       - selezionare -     AGGIUNGERE UN       ALTRO COMPONENTE                                                                                                    |                             |
| Aggiungi i dati del secondo componente aggiuntivo (*) SI                                                                                                    |                             |
| NO CLICCA "NO" SE<br>NON CI SONO ALTRI<br>COMPONENTI                                                                                                    |                             |
| DICHIARAZIONI 1/4                                                                                                    |                             |
| CHIEDE<br>l'accesso a un contributo per il mantenimento dell'alloggio in locazione ai sensi della DGR 6970/22 'SOSTEGNO AL MANTENIMENTO DELL'ALLOGGIO IN<br>LOCAZIONE SUL LIBERO MERCATO - ANNO 2022 - INTEGRAZIONE DELLA MISURA DI CUI ALLA DGR XI/6491/2022!<br>Il contributo è destinato ai residenti nei comuni di: Baranzate, Bollate, Cesate, Novate Milanese, Garbagnate Milanese, Paderno Dugnano, Senago e<br>Solaro, titolari di un contratto di affitto che versano in condizioni di disagio economico o in condizione di particolare vulnerabilità secondo quanto<br>previsto dal bando. |                             |
| DICHIARA DI ESSERE IN POSSESSO DI UN CONTRATTO CON I SEGUENTI REQUISITI:                                                                                                    |                             |
| il contratto di locazione è regolare, registrato presso l'Agenzia delle Entrate ed in corso di validità. È possibile richiedere il contributo in<br>assenza di registrazione solo nei casi in cui non è previsto dalla tipologia locatizia (*)<br>(ad es. alloggio in godimento - assegnazione da cooperativa edificatrice)                                                                                                    |                             |
| è stipulato ai sensi della L. 431/98 (contratti in libero mercato o a canone concordato), oppure è un'assegnazione in godimento o un Servizio Abitativo Sociale (L.R. 16/2016, art.1 c. 6). (*) Sono esclusi i contratti di Servizi Abitativi Pubblici (SAP/EX ERP/ 'case popolari') e i contratti di locazione 'con acquisto a riscatto'                                                                                                    | PER PROCEDERE<br>DEVI AVERE |
| ha una decorrenza minima di ALMENO 6 MESI dalla data di presentazione della domanda. (*)                                                                                                    | REQUISITI                   |
| riguarda un'unità immobiliare ad uso residenziale ubicata in uno dei comuni aderenti al bando: Baranzate, Bollate, Cesate, Novate 🗌<br>Milanese, Garbagnate Milanese, Paderno Dugnano, Senago e Solaro. (*)                                                                                                    |                             |

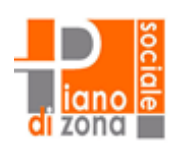

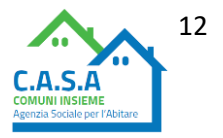

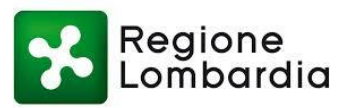

| Descrivere la tipologia contrattuale: (*) ASSEGNAZIONE IN GODIMENTO CONCORDATO (3+2/4+2/5+2/) | 0 |                      |
|-----------------------------------------------------------------------------------------------|---|----------------------|
| LIBERO MERCATO (4+4)                                                                          | 0 | SELEZIONA LA         |
| SERVIZIO ABITATIVO SOCIALE                                                                    | 0 | TIPOLOGIA<br>DEL TUO |
| STUDENTI (6-36 MESI)                                                                          | 0 | CONTRATTO            |
| TRANSITORIO (1-18 MESI)                                                                       | 0 |                      |
| ALTRO                                                                                         | 0 |                      |
|                                                                                               |   |                      |

| NOTA BENE<br>Il caricamento del contratto è da eseguire nella schermata precedente, successivamente alla compilazione del presente modulo.<br>- CONTRATTO DI AFFITTO: Caricare TUTTE le pagine del contratto di affitto, solitamente è composto da più articoli e che si conclude con le fi<br>dell'inquilino e del proprietario.<br>- REGISTRAZIONE: La registrazione è il timbro o l'allegato dell'Agenzia delle Entrate, dal quale si evincono i dati del contratto. Attenzione a | firme LEGGI CON<br>ATTENZIONE |
|----------------------------------------------------------------------------------------------------|-------------------------------|
| confonderla con documenti come la richiesta di registrazione, documento che precede la registrazione stessa.<br>- Verifica che nei documenti caricati sia ben visibile il CANONE DI LOCAZIONE.<br>- Dai documenti caricati si deve evincere la presenza dei requisiti contrattuali previsti                                                                                                    | INDICAZIONI                   |
| - Qualora il contratto attualmente in essere abbia una data di decorrenza inferiore ai sei mesi dalla presentazione della domanda, ma segua a contratto per lo stesso alloggio che decorreva da prima, sempre a sé intestato, andrà allegato anche il contratto precedente con relativa registrazion                                                                                                    | a un<br>ne.                   |
| DICHIARAZIONI 2/4                                                                                                    |                               |
| IL RICHIEDENTE DICHIARA INOLTRE DI                                                                                                    | -                             |
| essere residente anagraficamente presso l'alloggio oggetto del contratto DA ALMENO 6 MESI alla data di presentazione della domanda, e 🤅 (<br>occupare lo stesso, unitamente al suo nucleo, a titolo di residenza esclusiva o principale (*)                                                                                                    |                               |
| non essere, unitamente al proprio nucleo familiare, sottoposto a procedure di rilascio dell'abitazione (sfratto, intimazione o atti successivi) (<br>(*)                                                                                                    |                               |
| non essere, unitamente al proprio nucleo familiare, proprietario di alloggio adeguato in Regione Lombardia (*)                                                                                                    | DEVI AVERE<br>TUTTI QUESTI    |
| avere, unitamente al proprio nucleo familiare, un ISEE in corso di validità e senza omissioni o difformità fino €26.000 (*) oppure secondo quanto previsto dalla DGR 6970/22                                                                                                    | REQUISITI                     |
| presentare un'unica richiesta di contributo per il proprio nucleo familiare (*)                                                                                                    |                               |
| essere a conoscenza che i contributi concessi con il presente provvedimento non sono cumulabili con la quota destinata all'affitto del c.d. (<br>Reddito di Cittadinanza (*)                                                                                                    |                               |

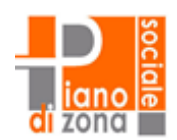

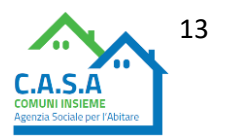

Azienda Speciale Consortile COMUNI INSIEME PER LO SVILUPPO SOCIALE

-

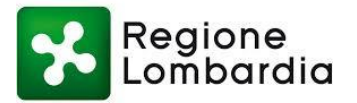

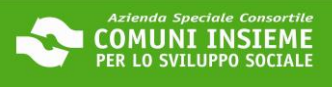

#### DICHIARAZIONI 3/4

#### COMUNICA I DATI DELLA PROPRIETÀ

Sarà trasmesso ai richiedenti in posizione utile in graduatoria un modulo da sottoporre al proprietario. La concessione del contributo è subordinata alla restituzione del modulo come previsto dal bando. Il richiedente è consapevole che in caso di ammissione al contributo, questo verrà erogato direttamente al proprietario e, proseguendo con la compilazione, dichiara di aver richiesto il suo consenso alla trasmissione dei dati necessari. NOTA BENE: indica come proprietario il locatore che compare sul contratto di affitto. Se diverso, dovrà esserne data motivata giustificazione in fase di compilazione del modulo.

nome e cognome/ragione sociale del proprietario: (\*)

IBAN del proprietario su cui verrà accreditato l'eventuale contributo pari a due mensilità: (\*)

COMPILA I SEGUENTI CAMPI CON I DATI DEL PROPRIETARIO. ATTENZIONE: IL PROPRIETARIO DEVE ESSERE IL LOCATORE TITOLARE DEL CONTRATTO.

n. di telefono di riferimento del proprietario: (\*)

indirizzo email del proprietario:

NOTA BENE: inserire la e-mail del proprietario agevola le procedure

Stato di residenza del proprietario: (\*)

Provincia dei residenza del proprietario: (\*)

comune di residenza del proprietario: (\*)

indirizzo di residenza del proprietario (via, piazza etc): (\*)

n. civico: (\*)

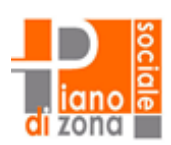

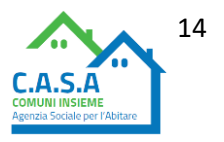

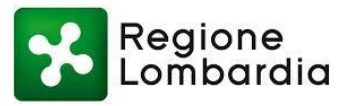

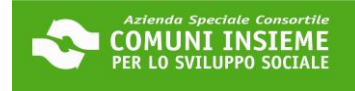

#### DICHIARAZIONI 4/4

| ICHIEDENTE DICHIARA INFINE DI:                                                                                                    |                                                                                                    |                                                                                                    |                                                                 |                                                                                                    |                                                                                                    |                                                                                                    | _                          |             |
|----------------------------------------------------------------------------------------------------|----------------------------------------------------------------------------------------------------|----------------------------------------------------------------------------------------------------|-----------------------------------------------------------------|----------------------------------------------------------------------------------------------------|----------------------------------------------------------------------------------------------------|----------------------------------------------------------------------------------------------------|----------------------------|-------------|
| npegnarsi a produrre tutta la documenta<br>elle procedure relative al presente bando                                                                                                    | zione e fornire ogni informazio<br>(*)                                                                                                    | one che verrà ri                                                                                                    | chiesta dai s                                                   | oggetti prom                                                                                                    | otori dell'iniziativ                                                                                                    | va ai fini                                                                                          |                            |             |
| ver compreso che al completamento della<br>asmessa. Sarà cura del richiedente consv                                                                                                    | a presente procedura verrà au<br>ervare il codice attribuito, utile                                                                                                    | tomaticamente<br>e per consultare                                                                                                    | e assegnato<br>e la graduato                                    | un codice ide<br>ria (*)                                                                                        | ntificativo per la (                                                                                                    | domanda                                                                                             |                            | LEGGI       |
| ver compreso che la domanda si consider<br>ntrambi rilasciati automaticamente in fa:                                                                                                    | ra trasmessa solo alla ricezion<br>se di presentazione) (*)                                                                                                    | e del numero d                                                                                                    | i protocollo                                                    | e della ricevu                                                                                                  | ta in pdf (vengon                                                                                                    | 0                                                                                                   |                            |             |
| rer compreso che la corretta trasmission<br>nà verificabile tramite consultazione del                                                                                                    | e della presente domanda nor<br>la graduatoria online, come pr                                                                                                    | n comporta l'ero<br>evisto dal band                                                                                                    | ogazione del<br>Io. (*)                                         | contributo. L                                                                                                   | 'eventuale ammi:                                                                                                    | ssione                                                                                              |                            |             |
| er compreso che l'azienda non si assum                                                                                                    | e alcuna responsabilità per dis                                                                                                    | sguidi informati                                                                                                    | ici o altri erro                                                | ori imputabili                                                                                                  | a terzi (*)                                                                                                    |                                                                                                    |                            |             |
| forma                                                                                                    | CCA SU "CONFERM                                                                                                    | IA″                                                                                                    |                                                                 |                                                                                                    |                                                                                                    |                                                                                                    | T                          |             |
| ferma                                                                                                    |                                                                                                    |                                                                                                    |                                                                 |                                                                                                    |                                                                                                    |                                                                                                    |                            |             |
|                                                                                                    |                                                                                                    |                                                                                                    |                                                                 |                                                                                                    |                                                                                                    |                                                                                                    |                            |             |
| Documento Allegato con successo                                                                                                    |                                                                                                    |                                                                                                    |                                                                 |                                                                                                    |                                                                                                    |                                                                                                    |                            |             |
|                                                                                                    |                                                                                                    |                                                                                                    |                                                                 |                                                                                                    |                                                                                                    |                                                                                                    |                            |             |
|                                                                                                    |                                                                                                    |                                                                                                    |                                                                 |                                                                                                    | Torna a                                                                                                    | alla Pratica                                                                                        |                            |             |
| ) Mittente<br>Tipologia <b>RICHIESTE</b> - Procedimento<br>Oggetto                                                                                                    | DOMANDA BONUS SOSTEGN                                                                                                    | IO AFFITTO 202                                                                                                    | 23 (MISURA                                                      | UNICA - DGR                                                                                                    | Toma i<br>N. XI/6970 DEL 1                                                                                                    | alla Pratica<br>19/09/202                                                                           | 2)                         |             |
| ) Mittente<br>Tipologia <b>RICHIESTE</b> - Procedimento<br>Oggetto<br>) Sei nella pagina dove puoi comporre                                                                                                    | DOMANDA BONUS SOSTEGN                                                                                                    | IO AFFITTO 202                                                                                                    | 23 (MISURA                                                      | UNICA - DGR                                                                                                    | Torna a<br>N. XI/6970 DEL <sup>2</sup>                                                                                                 | alla Pratica<br>19/09/202                                                                           | 2)                         |             |
| <ul> <li>Mittente<br/>Tipologia <b>RICHIESTE</b> - Procedimento<br/>Oggetto</li> <li>Sei nella pagina dove puoi comporre<br/>I documenti obbligatori (*) sono neco<br/>documenti è prevista la compilazione</li> </ul>                                                                                                    | a documentazione richiesta.<br>essari per l'invio, mentre quelli<br>e, altri devono essere semplicer                                                                                                    | IO AFFITTO 202<br>facoltativi (**) ;<br>mente allegati.1                                                                                                    | 23 (MISURA<br>possono ess<br>Il documenta                       | UNICA - DGR<br>ere scartati, s<br>principale e'                                                                 | Torna a<br>N. XI/6970 DEL ^<br>e non necessari.P<br>presente su una r                                                                  | alla Pratica<br>19/09/202<br><sup>P</sup> er alcuni<br>iga di colora                                | <b>2)</b>                  |             |
| <ul> <li>Mittente<br/>Tipologia RICHIESTE - Procedimento<br/>Oggetto</li> <li>Sei nella pagina dove puoi comporre<br/>I documenti obbligatori (*) sono neco<br/>documenti è prevista la compilazione<br/>diverso.</li> <li>Di seguito si propone l'elenco dei doo<br/>E' possibile sostituire un documento<br/>N.B:il tasto 'Cestino' (Elimina) cancel</li> </ul>                                                                                                    | DOMANDA BONUS SOSTEGN<br>la documentazione richiesta.<br>essari per l'invio, mentre quelli<br>e, altri devono essere semplice<br>cumenti previsti per l'invio della<br>gia' allegato solo utilizzando il<br>la l'intera domanda.        | IO AFFITTO 202<br>facoltativi (**) (<br>mente allegati. I<br>a richiesta.<br>tasto Allega.                                                                                | 23 (MISURA<br>possono ess<br>Il documento                       | UNICA - DGR<br>ere scartati, s<br>principale e'                                                                 | Torna a<br>N. XI/6970 DEL 4<br>e non necessari.P<br>presente su una r<br>LA SEZIO<br>MODULA<br>È C                                     | alla Pratica<br>19/09/202<br>Per alcuni<br>iga di colori<br>UNE REL<br>O DI DO<br>COMPL             | 2)<br>LATIV<br>DMAI<br>ETA | A AL<br>NDA |
| <ul> <li>Mittente<br/>Tipologia RICHIESTE - Procedimento<br/>Oggetto</li> <li>Sei nella pagina dove puoi comporre<br/>I documenti obbligatori (*) sono neci<br/>documenti è prevista la compilazione<br/>diverso.<br/>Di seguito si propone l'elenco dei doc<br/>E' possibile sostituire un documento<br/>N.B:il tasto 'Cestino' (Elimina) cancel<br/>menti</li> </ul>                                                                                                    | a DOMANDA BONUS SOSTEGN<br>la documentazione richiesta.<br>essari per l'invio, mentre quelli<br>e, altri devono essere semplice<br>cumenti previsti per l'invio della<br>gia' allegato solo utilizzando il<br>la l'intera domanda.      | IO AFFITTO 202<br>facoltativi (**) (<br>mente allegati. I<br>a richiesta.<br>tasto Allega.                                                                                | 23 (MISURA<br>possono ess<br>Il documento                       | UNICA - DGR<br>ere scartati, s<br>principale e'<br>Funzioni                                                     | Torna a<br>N. XI/6970 DEL 4<br>e non necessari.P<br>presente su una r<br>LA SEZIO<br>MODULO<br>È C                                     | alla Pratica<br>19/09/202<br>Per alcuni<br>iga di coloro<br>DNE REL<br>O DI DO<br>COMPL             | 2)<br>LATIV<br>OMAI<br>ETA | A AL<br>NDA |
| Mittente Tipologia RICHIESTE - Procedimento Oggetto  Sei nella pagina dove puoi comporre I documenti obbligatori (*) sono neci documenti è prevista la compilazione diverso. Di seguito si propone l'elenco dei doo E' possibile sostituire un documento N.B:il tasto 'Cestino' (Elimina) cancel menti MODULO DI DOMANDA LINTO TOMMUAT PER PARAMERIA EDENDA COMPLARE                                                                                                    | DOMANDA BONUS SOSTEGN<br>la documentazione richiesta.<br>essari per l'invio, mentre quelli<br>e, altri devono essere semplice<br>cumenti previsti per l'invio della<br>gia' allegato solo utilizzando il<br>la l'intera domanda.        | IO AFFITTO 202<br>facoltativi (**) ;<br>mente allegati. I<br>a richiesta.<br>tasto Allega.<br>tasto Allega.                                                               | 23 (MISURA<br>possono ess<br>I documento<br>itato               | UNICA - DGR<br>ere scartati, s<br>principale e'<br>Funzioni<br>Complia                                          | N. XI/6970 DEL 1<br>e non necessari.P<br>presente su una r<br>LA SEZIO<br>MODULO<br>È C                                                | alla Pratica<br>19/09/202<br><sup>P</sup> er alcuni<br>iga di coloro<br>DNE REL<br>O DI DO<br>COMPL | 2)<br>LATIV<br>OMAI<br>ETA | A AL<br>NDA |
| Mittente Tipologia RICHIESTE - Procedimento Oggetto  Sei nella pagina dove puoi comporre I documenti obbligatori (*) sono neci documenti è prevista la compilazione diverso. Di seguito si propone l'elenco dei doo E' possibile sostituire un documento N.B:il tasto 'Cestino' (Elimina) cancel  menti MODULO DI DOMANDA LINSTO TOMPLE PER FAR APPAREE IL FORMIDA COMPLARE RATTO DI AFEITTO                                                                                                    | DOMANDA BONUS SOSTEGN<br>la documentazione richiesta.<br>essari per l'invio, mentre quelli<br>e, altri devono essere semplice<br>cumenti previsti per l'invio della<br>igia' allegato solo utilizzando il<br>la l'intera domanda.       | IO AFFITTO 202<br>facoltativi (**) ;<br>mente allegati. I<br>a richiesta.<br>tasto Allega.<br>bbbl.(*) S<br>*) [                                                          | 23 (MISURA<br>possono ess<br>I documento<br>itato               | UNICA - DGR<br>ere scartati, s<br>principale e'<br>Funzioni<br>Complia                                          | N. XI/6970 DEL *<br>e non necessari.P<br>presente su una r<br>LA SEZIO<br>MODULO<br>È C                                                | alla Pratica<br>19/09/202<br>Per alcuni<br>iga di colore<br>DNE REL<br>O DI DO<br>COMPL             | 2)<br>LATIV<br>OMAI<br>ETA | A AL<br>NDA |
| Mittente Tipologia RICHIESTE - Procedimente Oggetto Sei nella pagina dove puoi comporre I documenti obbligatori (*) sono nece documenti è prevista la compilazione diverso. Di seguito si propone l'elenco dei doc E' possibile sostituire un documento N.B:il tasto 'Cestino' (Elimina) cancel menti MODULO DI DOMANDA L TASTO COMPLAY PER FAR APPARE IL FORM DA COMPLARE RATTO DI AFFITTO END OI HEGISTRAZIONE E CHE SA VISIBLE IL CANONE DI LOCAZIONE                                                                                                    | DOMANDA BONUS SOSTEGN<br>la documentazione richiesta.<br>essari per l'invio, mentre quelli<br>e, altri devono essere semplice<br>cumenti previsti per l'invio della<br>igia' allegato solo utilizzando il<br>la l'intera domanda.       | IO AFFITTO 202<br>facoltativi (**) ;<br>mente allegati.l<br>a richiesta.<br>tasto Allega.<br>)<br>Dbbl.(*) S<br>*) [                                                      | 23 (MISURA<br>possono ess<br>l documenta<br>itato<br>Allegato   | UNICA - DGR<br>ere scartati, s<br>principale e'<br>Funzioni<br>Complia                                          | N. XI/6970 DEL *<br>e non necessari.P<br>presente su una r<br>LA SEZIO<br>MODULO<br>È C                                                | alla Pratica<br>19/09/202<br>Per alcuni<br>iga di colore<br>ONE REL<br>O DI DO<br>COMPL             | 2)<br>LATIV<br>OMAI<br>ETA | A AL<br>NDA |
| Mittente Tipologia RICHIESTE - Procedimento Oggetto Sei nella pagina dove puoi comporre I documenti obbligatori (*) sono neci documenti è prevista la compilazione diverso. Di seguito si propone l'elenco dei doc E' possibile sostituire un documento N.B:il tasto 'Cestino' (Elimina) cancel menti MODULO DI DOMANDA ALTISTO 'COMPLAR PER FAR APPARAE IL FORM DA COMPLARE TRATTO DI AFFITTO PRO OI REGISTRAZIONE E CHE SA VISIILE IL CANONE DI LOCAZIONE                                                                                                    | a DOMANDA BONUS SOSTEGN<br>la documentazione richiesta.<br>essari per l'invio, mentre quelli<br>e, altri devono essere semplice<br>cumenti previsti per l'invio della<br>gia' allegato solo utilizzando il<br>la l'intera domanda.      | IO AFFITTO 202<br>facoltativi (**) ;<br>mente allegati.I<br>a richiesta.<br>tasto Allega.<br>5<br>5<br>5<br>5<br>()<br>()<br>()<br>()<br>()<br>()<br>()<br>()<br>()<br>() | 23 (MISURA<br>possono ess<br>Il documento<br>Stato<br>Allegato  | UNICA - DGR<br>ere scartati, s<br>principale e'<br>Funzioni<br>Complia                                          | N. XI/6970 DEL *<br>e non necessari.P<br>presente su una r<br>LA SEZIO<br>MODULO<br>È C                                                | alla Pratica<br>19/09/202<br>Per alcuni<br>iga di colore<br>O DI DO<br>COMPL                        | 2)<br>LATIV<br>DMAI<br>ETA | A AL<br>NDA |
| Mittente Tipologia RICHIESTE - Procedimento Oggetto Sei nella pagina dove puoi comporre I documenti obbligatori (*) sono neco documenti è prevista la compilazione diverso. Di seguito si propone l'elenco dei doo E' possibile sostituire un documento N.B:il tasto 'Cestino' (Elimina) cancel menti MODULO DI DOMANDA LI TISTO "COMMUNI" PER FAR APRARIE LI FORM DA COMPLARE TRATTO DI AFFITTO NENO DI REGISTRAZONE E CHE SA VISBILE IL CANONE DI LOCAZONE                                                                                                    | a DOMANDA BONUS SOSTEGN<br>la documentazione richiesta.<br>essari per l'invio, mentre quelli<br>e, altri devono essere semplice<br>cumenti previsti per l'invio della<br>gia' allegato solo utilizzando il<br>la l'intera domanda.      | IO AFFITTO 202<br>facoltativi (**) ;<br>mente allegati.I<br>a richiesta.<br>tasto Allega.<br>50bbl.(*) S<br>*) [                                                          | 23 (MISURA<br>possono ess<br>Il documento<br>Sitato<br>Allegato | UNICA - DGR<br>ere scartati, s<br>principale e'<br>Funzioni<br>Compila<br>Allega<br>CLICCA                      | N. XI/6970 DEL<br>e non necessari.P<br>presente su una r<br>LA SEZIO<br>MODULO<br>È C                                                  | alla Pratica<br>19/09/202<br>Per alcuni<br>iga di colore<br>NE REL<br>O DI DO<br>COMPL              | 2)<br>LATIV<br>DMAI<br>ETA | A AL<br>NDA |
| Mittente<br>Tipologia RICHIESTE - Procedimento<br>Oggetto Sei nella pagina dove puoi comporre<br>I documenti obbligatori (*) sono neco<br>documenti i e prevista la compilazione<br>diverso.<br>Di seguito si propone l'elenco dei doo<br>E' possibile sostituire un documento<br>N.B:il tasto 'Cestino' (Elimina) cancel<br>menti<br>MODULO DI DOMANDA<br>LI 17510 'COMPLU' PER FAR APPARE EL FORM DA COMPLARE<br>ITRATTO DI AFFITTO<br>NENO DI REGISTRAZONE E CHE SA VIGENE IL CANONE DI LOCAZONE                                                                                          | a DOMANDA BONUS SOSTEGN<br>la documentazione richiesta.<br>essari per l'invio, mentre quelli<br>e, altri devono essere semplicei<br>gia' allegato solo utilizzando il<br>la l'intera domanda.<br>( (                                    | IO AFFITTO 202<br>facoltativi (**) ;<br>mente allegati.1<br>a richiesta.<br>tasto Allega.<br>>>>>>>>>>>>>>>>>>>>>>>>>>>>>>>>>>>>>                                         | 23 (MISURA<br>possono ess<br>Il documento<br>Stato<br>Allegato  | UNICA - DGR<br>ere scartati, s<br>principale e'<br>Funzioni<br>Complia<br>Allega<br>CLICCA<br>CARICAR           | N. XI/6970 DEL 4<br>e non necessari.P<br>presente su una r<br>LA SEZIO<br>MODULA<br>È C<br>E LL CONTE                                  | alla Pratica<br>19/09/202<br>Per alcuni<br>iga di colore<br>NRE REL<br>O DI DO<br>COMPL             | 2)<br>LATIV<br>DMAI<br>ETA | A AL<br>NDA |
| <ul> <li>Mittente<br/>Tipologia RICHIESTE - Procedimento<br/>Oggetto</li> <li>Sei nella pagina dove puoi comporre<br/>I documenti obbligatori (*) sono neci<br/>documenti obbligatori (*) sono neci<br/>documenti i prevista la compilazione<br/>diverso.</li> <li>Di seguito si propone l'elenco dei doc<br/>E' possibile sostituire un documento<br/>N.B:il tasto 'Cestino' (Elimina) cancel<br/>menti<br/>MODULO DI DOMANDA<br/>LI TACIO "COMPLA" PER FAR APPARISE IL FORM DA COMPLARE<br/>IRATTO DI AFFITTO<br/>NSVO DI REGISTRAZIONE E CHE SA VIGINIE IL CANONE DI LOCAZIONE</li> </ul> | DOMANDA BONUS SOSTEGN<br>la documentazione richiesta.<br>essari per l'invio, mentre quelli<br>e, altri devono essere semplice<br>cumenti previsti per l'invio della<br>gia' allegato solo utilizzando il<br>la l'intera domanda.<br>( ( | IO AFFITTO 202<br>facoltativi (**) ;<br>mente allegati.I<br>a richiesta.<br>tasto Allega.<br>20bbl.(*) S<br>*) [                                                          | 23 (MISURA<br>possono ess<br>il documento<br>stato<br>Allegato  | UNICA - DGR<br>ere scartati, s<br>principale e'<br>Funzioni<br>Compila<br>Allega<br>CLICCA<br>CARICAR<br>AFFITT | N. XI/6970 DEL 4<br>e non necessari.P<br>presente su una r<br>LA SEZIO<br>MODULA<br>È C<br>E U<br>SU "ALLEG<br>E IL CONTE<br>TO COMPLI | alla Pratica<br>19/09/202<br>Per alcuni<br>iga di colore<br>DNE REL<br>O DI DO<br>COMPL             | 2)<br>LATIV<br>DMAI<br>ETA | A AL<br>NDA |

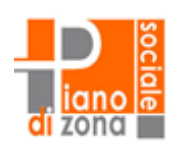

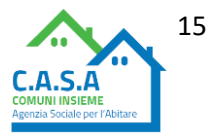

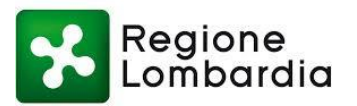

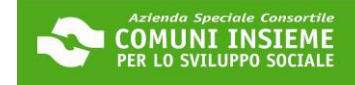

#### CARICAMENTO CONTRATTO DI AFFITTO × Se si desidera inoltrare più files, è necessario predisporre un file compresso (.zip) che li contenga. Il sistema controllerà che i singoli files contenuti al suo interno siano validi ai fini dell'inoltro; ad esempio nel caso sia stata scelta l'opzione 'I documenti verranno firmati digitalmente' nella sezione dati NB: ASSICURATI CHE I generali, il sistema controllerà che TUTTI i documenti mento NOMI DEI FILE DA siano effettivamente firmati e che la firma apposta CARICARE NON ABBIANO risulti valida. NOTA BENE: SPAZI ALTRIMENTI IL • I nomi dei documenti all'interno del file zip SISTEMA NON TE LI FARÀ non dovranno contenere spazi o caratteri speciali. Il file .zip deve contenere solo files e CARICARE non cartelle. Procedi pertanto a selezionare i files desiderati e crea lo zip con l'applicazione installata sul tuo dispositivo; pologia RICHIESTE - Procedimento DOMANDA BONUS SO • Il tempo di attesa del caricamento dipende dal numero di files e dalla dimensione degli stessi: • Il file che si desidera caricare non potrà superare la dimensione massima di 20 MB. 🔶 Upload CLICCA SU "UPLOAD" E SCEGLI IL FILE DA CARICARE DAL TUO DISPOSITIVO Chiudi Conferma CLICCA SU "CONFERMA"

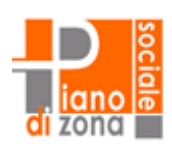

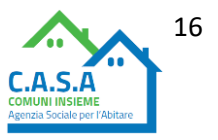

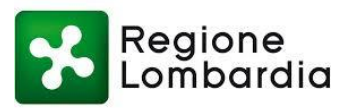

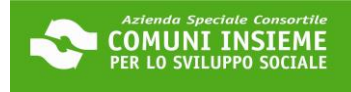

| Ocumento Allegato con successo                                                                                                    |                                                                                             |                                                                        |                                                                                                    |        |                                                                                               |
|----------------------------------------------------------------------------------------------------|---------------------------------------------------------------------------------------------|------------------------------------------------------------------------|----------------------------------------------------------------------------------------------------|--------|-----------------------------------------------------------------------------------------------|
|                                                                                                    |                                                                                             |                                                                        | Torna alla Pratica                                                                                            |        |                                                                                               |
| Mittente     Tipologia RICHIESTE - Procedimento DOMANDA BONU:     Oggetto                                                                                                    | 5 SOSTEGNO                                                                                  | AFFITTO 202                                                            | 3 (MISURA UNICA - DGR N. XI/6970 DEL 19/09/2022)                                                              |        |                                                                                               |
| <ul> <li>Sei nella pagina dove puoi comporre la documentazione<br/>I documenti obbligatori (*) sono necessari per l'invio, me<br/>documenti è prevista la compilazione, altri devono esser<br/>diverso.</li> <li>Di seguito si propone l'elenco dei documenti previsti per<br/>E' possibile sostituire un documento gia' allegato solo ut<br/>N.B:il tasto 'Cestino' (Elimina) cancella l'intera domanda.</li> </ul> | richiesta.<br>entre quelli <b>fa</b><br>e sempliceme<br>l'invio della ri<br>ilizzando il ta | <b>coltativi (**)</b> p<br>ente allegati.II<br>chiesta.<br>sto Allega. | ossono essere scartati, se non necessari.Per alcuni<br>documento principale e' presente su una riga di colore |        |                                                                                               |
| La documentazione risulta completa.<br><u>Torna alla pratica</u> per inviare l'istanza.                                                                                                    |                                                                                             |                                                                        |                                                                                                    |        |                                                                                               |
| Documenti                                                                                                    | Obbl.(*)                                                                                    | Stato                                                                  | Funzioni                                                                                                    |        |                                                                                               |
| CLICCA SUL TAGTO "COMPILA" PER FAR APPARIRE IL FORM DA COMPILARE                                                                                                    | (*)                                                                                         | Allegato                                                               | Compila 🖻 🔟                                                                                                   | С      | CLICCA SU "+" PER<br>ARICARE UN SECONDO                                                       |
| CONTRATTO DI AFFITTO<br>Comprensivo di registrazione e che sia visibile il canone di locazione.                                                                                                    | (*)                                                                                         | Allegato                                                               | Allega 🖻 🔟 🕂                                                                                                  | (      | DOCUMENTO (PUOI<br>CARICARE MOLTEPLICI<br>PAGINE)                                             |
| (i)                                                                                                    |                                                                                             |                                                                        |                                                                                                    |        | r Adinej                                                                                      |
| Documento Allegato con successo     Documento Allegato con successo     Mittente     Tipologia RICHIESTE - Procedimento DOMANDA BONU     Orgento                                                                                                    | 5 SOSTEGNO                                                                                  | AFFITTO 202                                                            | Torna alla Pratica<br>3 (MISURA UNICA - DGR N. XI/6970 DEL 19/09/2022)                                        |        | DOPO AVER CARICATO                                                                            |
| <ul> <li>Sei nella pagina dove puoi comporre la documentazione<br/>I documenti obbligatori (*) sono necessari per l'invio, me<br/>documenti è prevista la compilazione, altri devono esser<br/>diverso.</li> <li>Di seguito si propone l'elenco dei documenti previsti per</li> </ul>                                                                                                    | richiesta.<br>entre quelli <b>fa</b><br>e sempliceme<br>l'invio della ri                    | <b>coltativi (**)</b> p<br>ente allegati.ll<br>chiesta.                | ossono essere scartati, se non necessari.Per alcuni<br>documento principale e' presente su una riga di colore | T<br>T | UTTO, <b>CLICCA QUI</b> PER<br>ORNARE ALLA PAGINA<br>PRINCIPALE E INVIARE<br>LA TUA RICHIESTA |
| E' possibile sostituire un documento gia' allegato solo u<br><b>N.B:</b> il tasto 'Cestino' (Elimina) cancella l'intera domanda                                                                                                    | ilizzando il ta                                                                             | sto Allega.                                                            |                                                                                                    |        |                                                                                               |
| La documentazione risulta completa.<br><u>Torna alla pratica</u> per inviare l'istanza.                                                                                                    |                                                                                             |                                                                        |                                                                                                    |        |                                                                                               |
| Documenti                                                                                                    | Obbl.(*)                                                                                    | Stato                                                                  | Funzioni                                                                                                    |        |                                                                                               |
| MODULO DI DOMANDA<br>CLICCA SUL TASTO "COMPILA" PER FAR APPARRE IL FORM DA COMPILARE                                                                                                    | (*)                                                                                         | Allegato                                                               | Compila 🖻 🔟                                                                                                   |        |                                                                                               |
| CONTRATTO DI AFFITTO<br>Comprensivo di registrazione e che sia visibile il canone di locazione.                                                                                                    | (*)                                                                                         | Allegato                                                               | Allega 🖻 🔟 🕀                                                                                                  |        |                                                                                               |

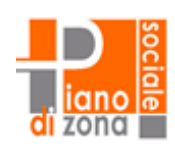

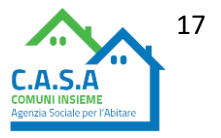

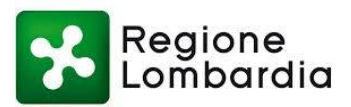

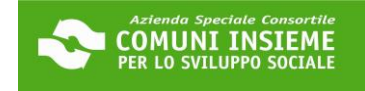

| Torna a Lista Pratiche                                                                                                    | Scheda Informativa                                   |                                                                 |
|----------------------------------------------------------------------------------------------------|------------------------------------------------------|-----------------------------------------------------------------|
| Mittente     Tipologia RICHIESTE - Procedimento DOMANDA BONUS SOSTEGNO AFFITTO 2023 (MISORA UNICA - DGR N. X)     Oggetto Al momento la tua richiesta risulta COMPLETA e la puoi inoltrare. | PRIMA E<br>I/6970 RICHIESTA /<br>CI SIANC<br>EVIDENZ | DI INVIARE LA<br>ASSICURATI CHE<br>D QUESTE TRE<br>IATURE VERDI |
| - Dati generali della Richiesta                                                                                                    | 11                                                   |                                                                 |
| Per modificare i dati generali della richiesta clicca sul pulsante "Vai" Vai                                                                                                    | SEZIONE COMPLETA                                     | 1                                                               |
| - Documenti / Allegati                                                                                                    |                                                      |                                                                 |
| Per accedere alla sezione ai documenti clicca sul pulsante "Vai"                                                                                                    | SEZIONE COMPLETA                                     |                                                                 |
| Ho letto l'informativa sulla Privacy e accetto il trattamento dei dati personali                                                                                                    |                                                      | SELEZIONA<br>IL FLAG                                            |
| Invia Richiesta CLICCA SU "INVIA RICHIESTA"                                                                                                    |                                                      |                                                                 |

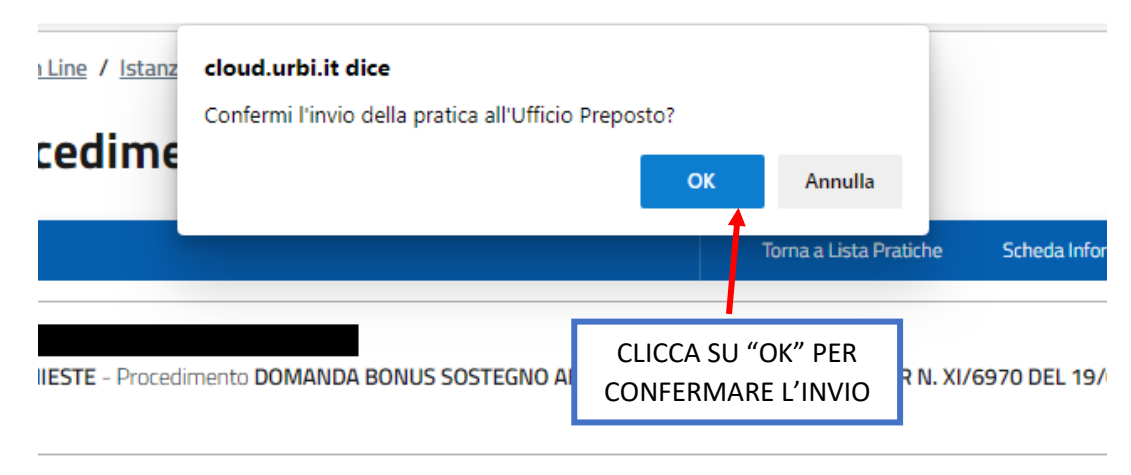

sta risulta COMPLETA e la puoi inoltrare.

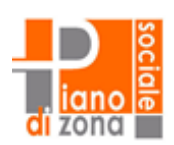

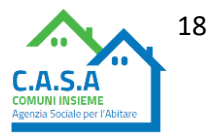

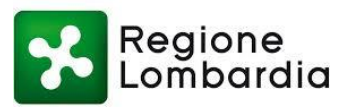

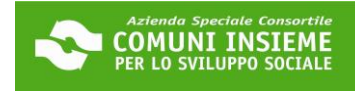

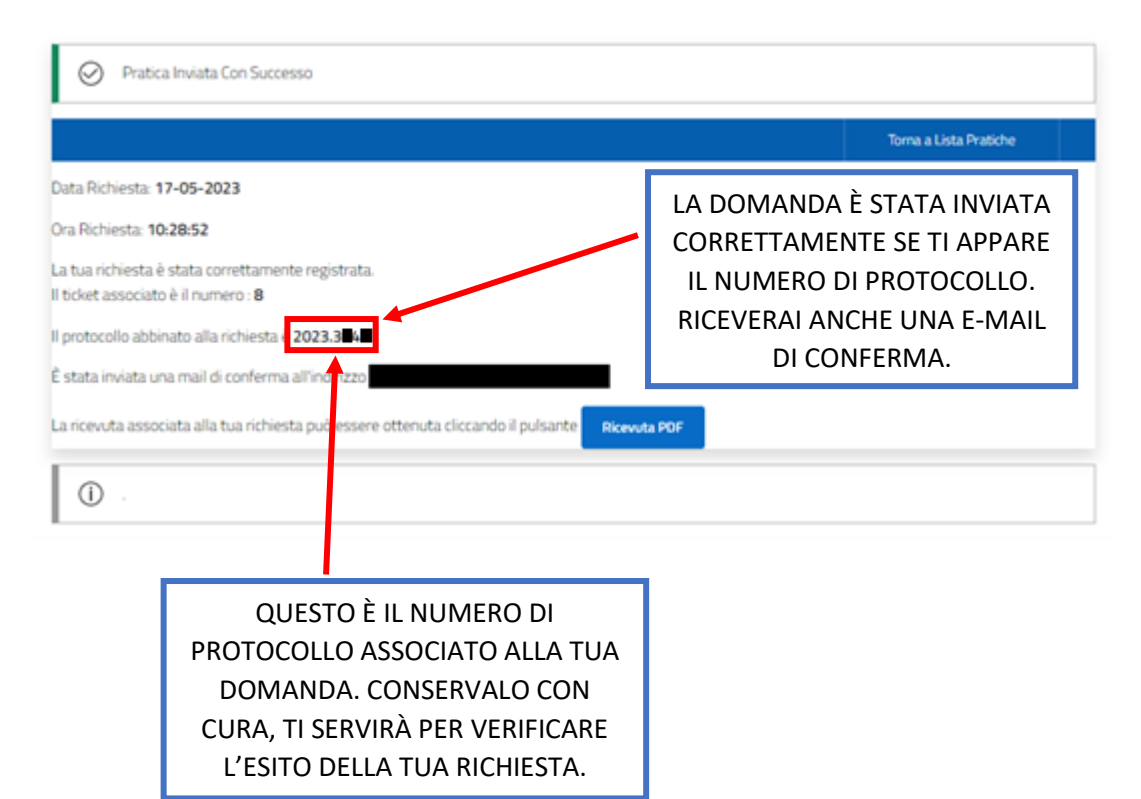

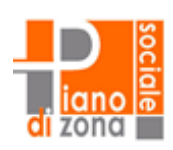

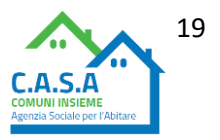

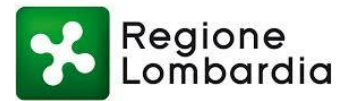

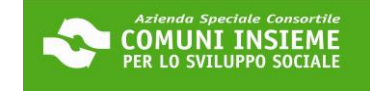

#### **GUIDA ALLA CONSULTAZIONE DELLA DOMANDA INVIATA**

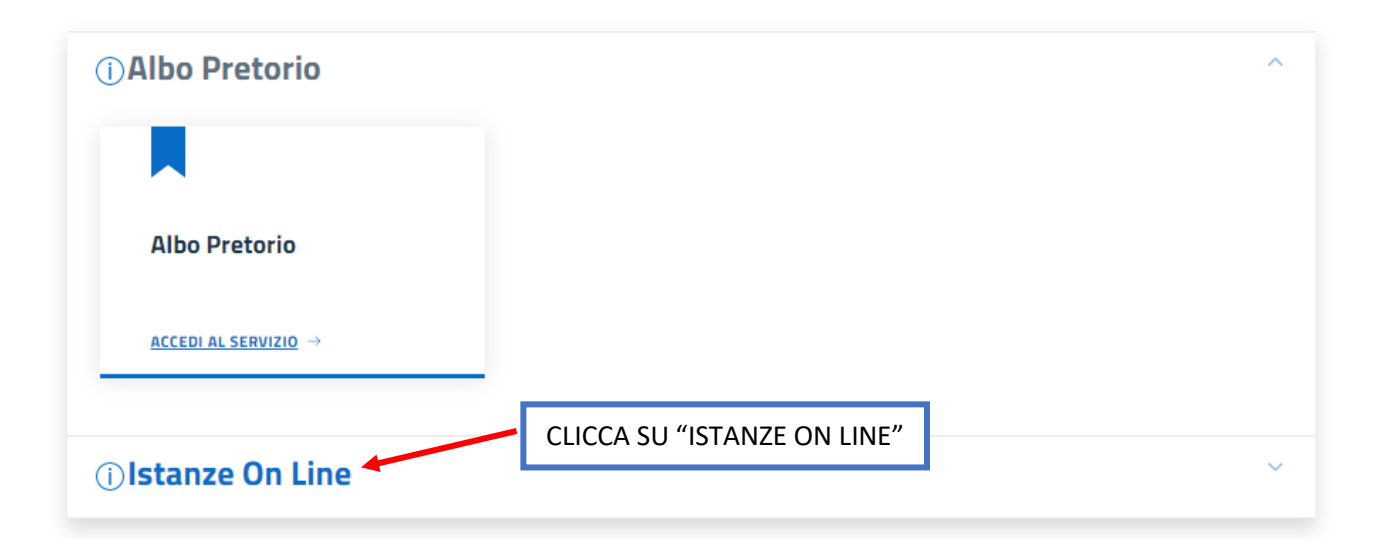

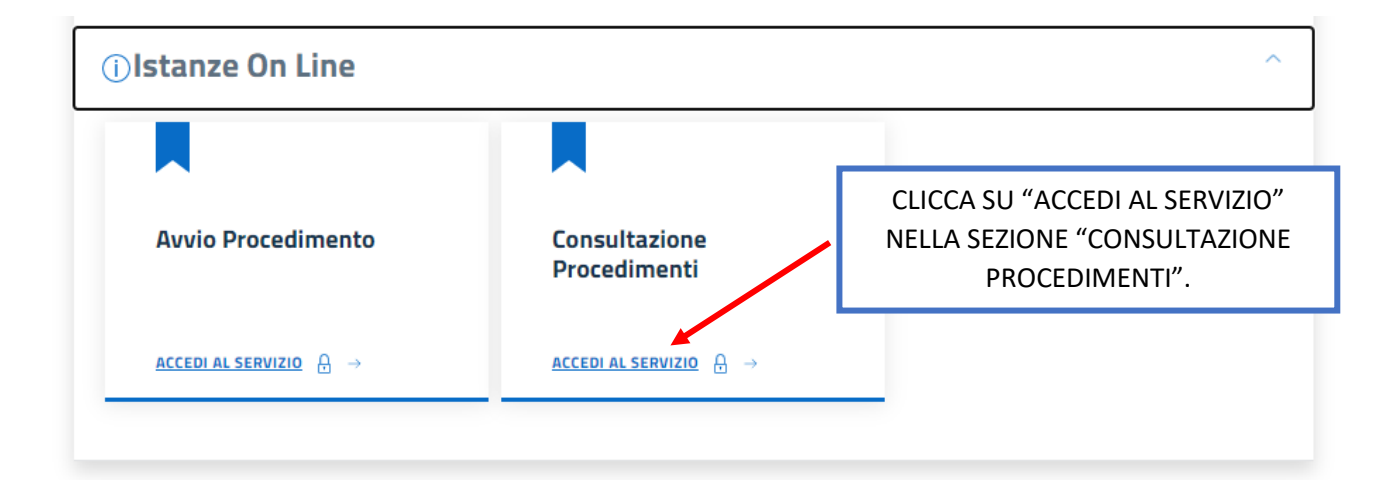

### Consulta lo stato dei tuoi procedimenti

In questa sezione, a seguito dell'inoltro di un'istanza e previa procedura di registrazione al sito, il cittadino, l'imprenditore o il professionista possono consultare lo stato di avanzamento dei proce<u>dimenti avviati da portale.</u>

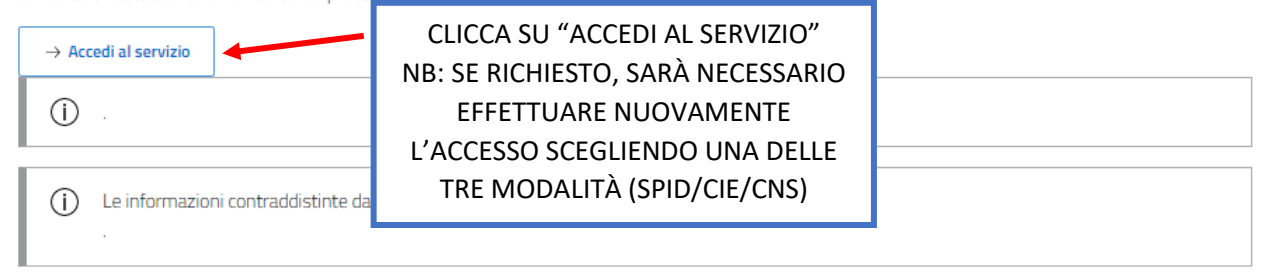

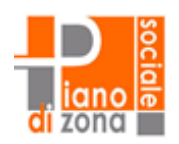

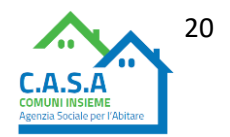

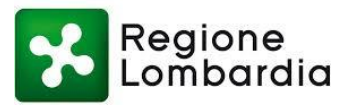

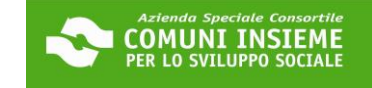

# Consulta lo stato dei tuoi procedimenti

| OPZIONI DI RICERCA              | RISULTATO RICER | SELEZIONA IL FLAG "ISTANZE<br>AVVIATE DA PORTALE" |  |
|---------------------------------|-----------------|---------------------------------------------------|--|
| Istanze avviate da portale      |                 |                                                   |  |
| Istanze avviate con altro mezzo |                 |                                                   |  |
| Procedimenti da Integrare       |                 |                                                   |  |
| + Ricerca Protocollo            |                 |                                                   |  |
| + Ricerca Richiedente           |                 |                                                   |  |
| Avanti                          |                 |                                                   |  |

# Consulta lo stato dei tuoi procedimenti

| OPZION  | I DI RICERCA                      |                   | ~                                                                  | RISULTATO RICERCA                       |         |               |           |
|---------|-----------------------------------|-------------------|--------------------------------------------------------------------|-----------------------------------------|---------|---------------|-----------|
| + P     | 'arametri di ricerca utilizza     | ti                |                                                                    |                                         |         |               |           |
| Ticket  | Estremi<br>protocollo/pratica     | Stato             | Procedimento                                                       |                                         | Oggetto | Note Funzioni |           |
| 21      | Prot. 2023.3 4 del 22-<br>05-2023 | In<br>Iavorazione | RICHIESTE [DOMANDA BON<br>2023 (MISURA UNICA - DGF<br>19/09/2022)] | IUS SOSTEGNO AFFITTO<br>RN. XI/6970 DEL |         | Ricevuta      | Istanza   |
| Prece   | dente <b>1</b> Successiva         |                   |                                                                    |                                         |         | CLICCA SU     | "ISTANZA" |
| Indietr | 0                                 |                   |                                                                    |                                         |         |               |           |
| (j)     |                                   |                   |                                                                    |                                         |         |               |           |
| () L    | e informazioni contraddist.       | inte da (*) son   | o obbligatorie                                                     |                                         |         |               |           |

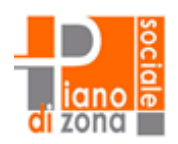

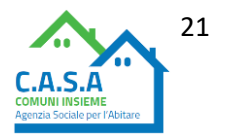

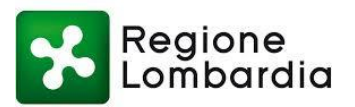

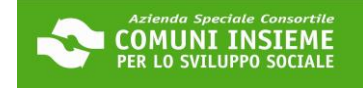

| VISUALIZZA I DETTAGLI DELL'IST. | ANZA                         | ×              | d       | o dei i | uoi procedin                       | ienti                |  |         |
|---------------------------------|------------------------------|----------------|---------|---------|------------------------------------|----------------------|--|---------|
| Macro Tipo                      |                              |                |         |         |                                    |                      |  |         |
| Oggetto                         |                              |                |         |         |                                    |                      |  |         |
| Comune                          |                              |                | ilizzat |         |                                    |                      |  |         |
| Richiedente Fisico              |                              | I              |         |         |                                    |                      |  |         |
| Codice Fiscale                  |                              |                |         |         |                                    |                      |  |         |
| Comune di Notifica              | egata                        |                | 22-     |         |                                    |                      |  | Istanza |
| Documenti                       | Obbl.(*) Stato<br>(*) Allega | to <u>Vedi</u> | ssiva   | CLICC   | CA SU "VEDI" PER<br>UANTO DICHIARA | VISIONARE<br>ATO NEL |  |         |
| CONTRATTO DI AFFITTO            | (*) Allega                   | to <u>Vedi</u> |         | М       | ODULO DI DOMA<br>DOCUMENTI CAF     | NDA E I<br>RICATI    |  |         |
|                                 |                              |                | ddisti  |         |                                    |                      |  |         |

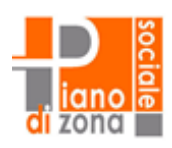

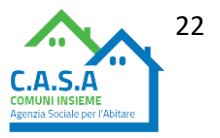

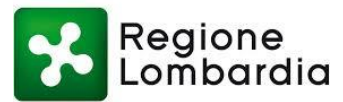

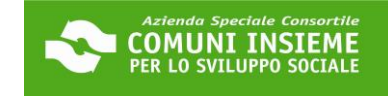

#### **GUIDA ALL'INTEGRAZIONE SPONTANEA DELLA DOMANDA**

#### DOMANDA BUONO SOSTEGNO AFFITTO 2023

#### POSSIBILE ENTRO IL 23/06/2023

per le comunicazioni di rettifiche alle informazioni e dichiarazioni rese oltre che per l'invio di materiale integrativo (ad esempio pagine mancanti del contratto)

NB: potrebbero trascorrere fino a tre giorni lavorativi dalla data di presentazione della domanda prima di poter procedere con l'invio di materiale integrativo

| (i) Albo Pretorio           |                             | , | ^ |
|-----------------------------|-----------------------------|---|---|
|                             |                             |   |   |
| Albo Pretorio               |                             |   |   |
| <u>ACCEDI AL SERVIZIO</u> → |                             |   |   |
|                             | CLICCA SU "ISTANZE ON LINE" |   |   |
| () Istanze On Line          |                             |   | ~ |

| ilstanze On Line       |                               | ^                                                                                |
|------------------------|-------------------------------|----------------------------------------------------------------------------------|
| Avvio Procedimento     | Consultazione<br>Procedimenti | CLICCA SU "ACCEDI AL SERVIZIO"<br>NELLA SEZIONE "CONSULTAZIONE<br>PROCEDIMENTI". |
| ACCEDI AL SERVIZIO ⊕ → | ACCEDI AL SERVIZIO A →        |                                                                                  |

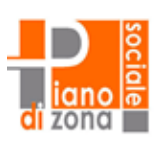

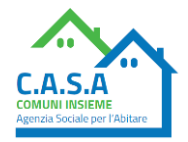

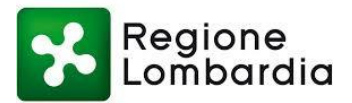

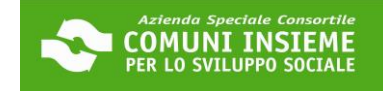

Т

### Consulta lo stato dei tuoi procedimenti

In questa sezione, a seguito dell'inoltro di un'istanza e previa procedura di registrazione al sito, il cittadino, l'imprenditore o il professionista possono consultare lo stato di avanzamento dei procedimenti avviati da portale.

| → Accedi al servizio                               | CLICCA SU "ACCEDI AL SERVIZIO"<br>NB: SE RICHIESTO, SARÀ NECESSARIO |  |
|----------------------------------------------------|---------------------------------------------------------------------|--|
| () ·                                               | EFFETTUARE NUOVAMENTE L'ACCESSO                                     |  |
| <ul> <li>Le informazioni contraddistint</li> </ul> | SCEGLIENDO UNA DELLE TRE MODALITÀ<br>(SPID/CIE/CNS)                 |  |
|                                                    |                                                                     |  |

### Consulta lo stato dei tuoi procedimenti

| OPZIONI DI RICERCA                                                                      | RISULTATO RICERCA | SELEZIONA IL FLAG "ISTANZE<br>AVVIATE DA PORTALE" |
|-----------------------------------------------------------------------------------------|-------------------|---------------------------------------------------|
| Istanze avviate da portale                                                              |                   |                                                   |
| Istanze avviate con altro mezzo                                                         |                   |                                                   |
| Procedimenti da Integrare                                                               |                   |                                                   |
| + Ricerca Protocollo                                                                    |                   |                                                   |
| + Ricerca Richiedente                                                                   |                   |                                                   |
| Avanti CLICCA SU "AVANTI"                                                               |                   |                                                   |
|                                                                                         |                   |                                                   |
| <ul> <li>Le informazioni contraddistinte da (*) sono obbligatorie</li> <li>.</li> </ul> |                   |                                                   |

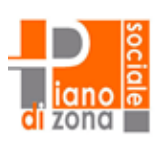

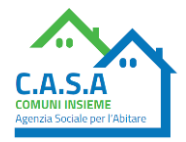

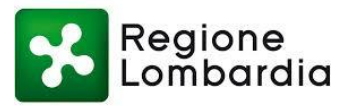

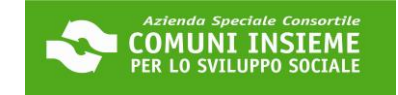

NB: IL PULSANTE "OPZIONI" POTREBBE

### Consulta lo stato dei tuoi procedimenti

| PZION  | DI RICERCA                                       |                   | ~                                                                                | RISULTATO RICER           | CA NON ESSERE SU<br>POTREBBERO V<br>GIORNI LAVORA<br>PRESENTAZION | UBITO DISPONIBILE.<br>/OLERCI FINO A TRE<br>ATIVI DALLA DATA D<br>IE DELLA DOMANDA | :<br>VI |
|--------|--------------------------------------------------|-------------------|----------------------------------------------------------------------------------|---------------------------|-------------------------------------------------------------------|------------------------------------------------------------------------------------|---------|
| + P    | arametri di ricerca utiliz                       | zati              |                                                                                  |                           | PRIMA DI POTE<br>L'INVIO DI MATI                                  | ER PROCEDERE CON<br>ERIALE INTEGRATIVO                                             | 0       |
| Ticket | Estremi<br>protocollo/pratica                    | Stato             | Procedimento                                                                     | Ogge                      | tto Note Funzioni                                                 | 1 N                                                                                |         |
| 8      | Prot. 2023.3 3 del<br>17-05-2023<br>Prat. 2023.2 | In<br>Iavorazione | RICHIESTE [DOMANDA BONU<br>AFFITTO 2023 (MISURA UNIC<br>XI/6970 DEL 19/09/2022)] | JS SOSTEGNO<br>A - DGR N. | Ricevuta Istanza                                                  | V Opzioni                                                                          |         |
| Preced | dente 1 Successiv                                | ra                |                                                                                  | CLIC<br>"INOLT            | CCA SU<br>RA DOC."                                                | Pratica                                                                            |         |

#### Caricamento Documentazione da Inoltrare

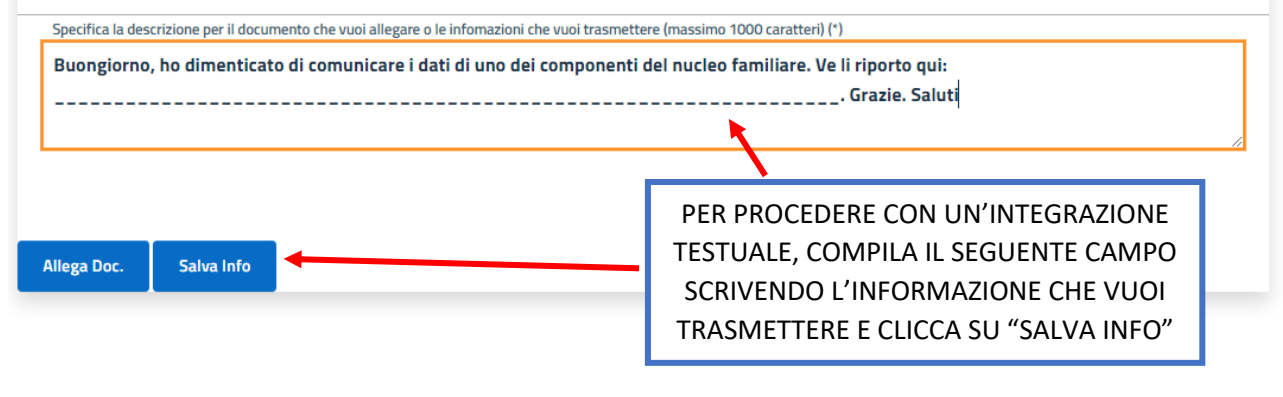

| Ocumento Allegato con successo | IN ALTO APPARIRÀ IL SEGUENTE<br>MESSAGGIO |  |
|--------------------------------|-------------------------------------------|--|
|--------------------------------|-------------------------------------------|--|

#### Caricamento Documentazione da Inoltrare

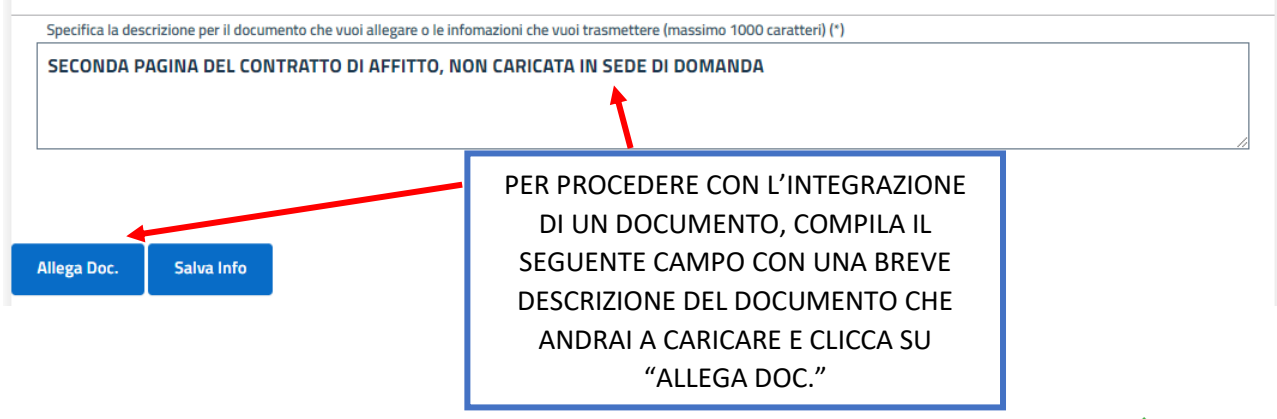

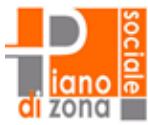

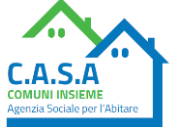

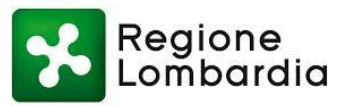

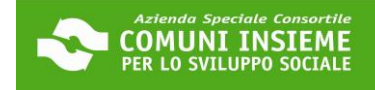

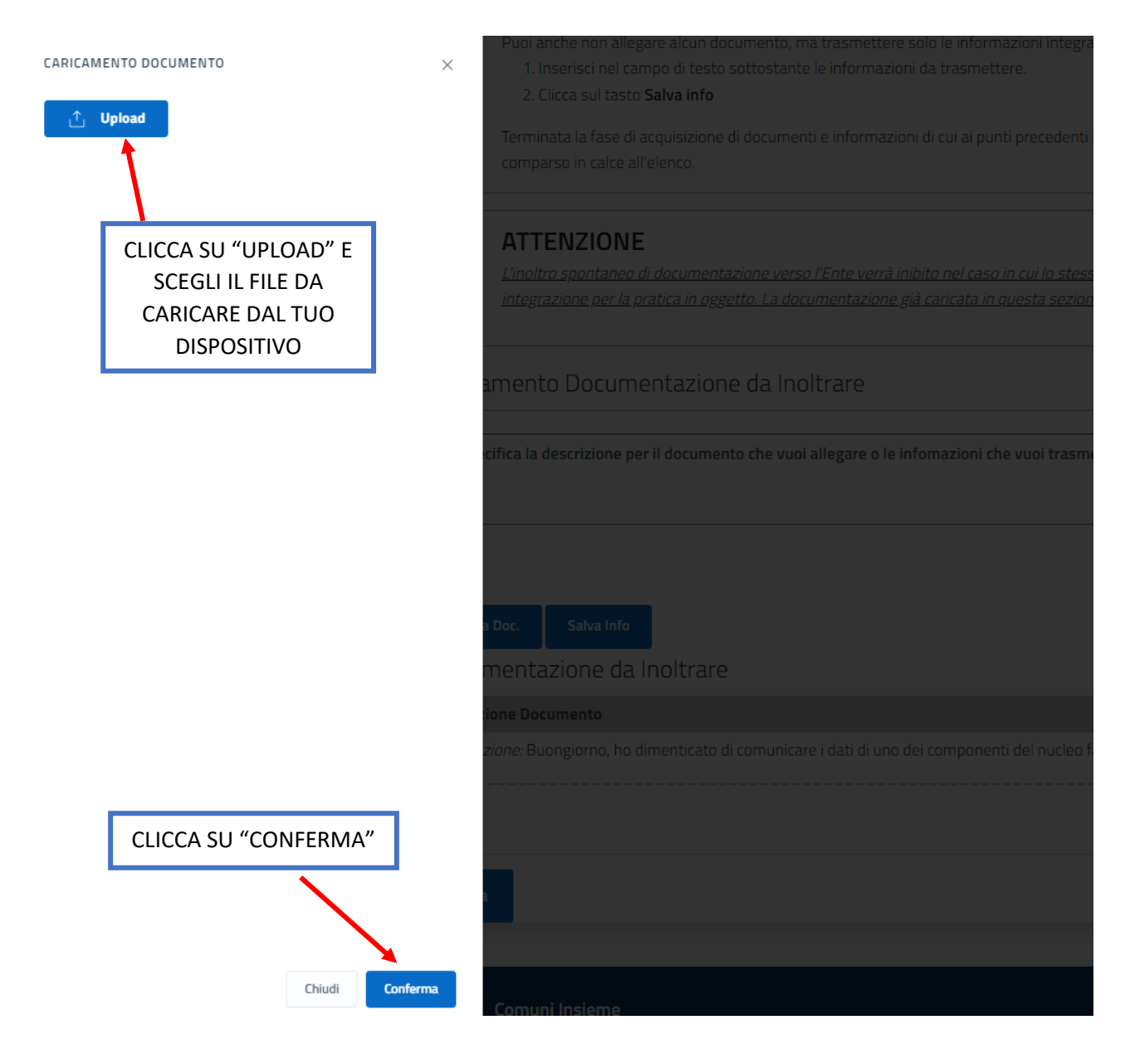

| Documento Allegato con successo IIN ALTO APPARIRÀ IL SEGUENTE<br>MESSAGGIO | nto Allegato con successo |
|----------------------------------------------------------------------------|---------------------------|
|----------------------------------------------------------------------------|---------------------------|

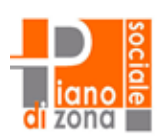

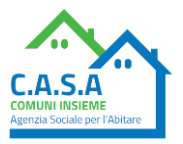

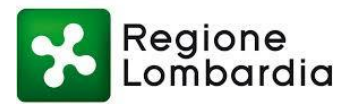

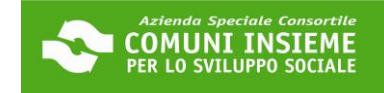

| Descrizione Documento              |                                                 | Funzioni           |              |
|------------------------------------|-------------------------------------------------|--------------------|--------------|
| Integrazione: Buongiorno, ho dimer | onenti del nucleo familiare. Ve li riporto qui: | Scarica Doc.       |              |
|                                    |                                                 | Grazie. Saluti     | Visione Doc. |
|                                    |                                                 |                    | Elimina      |
| Integrazione: SECONDA PAGINA DE    | EL CONTRATTO DI AFFITTO, NON CARICATA           | IN SEDE DI DOMANDA | Scarica Doc. |
|                                    |                                                 |                    | Visione Doc. |
|                                    |                                                 |                    | Elimina      |
| Invia                              | CLICCA SU "INVIA" PER                           |                    |              |
| Invia                              | TRASMETTERE LE                                  |                    |              |
|                                    | INTEGRAZIONI                                    |                    |              |

# Consulta lo stato dei tuoi procedimenti

| Invio integrazione avvenuto con successo.                                                                                                    |                                                                                                    |
|----------------------------------------------------------------------------------------------------|----------------------------------------------------------------------------------------------------|
|                                                                                                    | Torna a elenco procedimenti                                                                                                    |
| integrazione relativa alla pratica collegata al ticket numero <b>8</b> è stata c                                                                | orrettamente registrata.                                                                                                    |
| protocollo abbinato alla richiesta è <b>2023.3</b> 7<br>a ricevuta associata alla tua richiesta può essere ottenuta elecando il<br>Ricevuta PDF | ALLA TUA INTEGRAZIONE VERRÀ ATTRIBUITO<br>UN NUMERO DI PROTOCOLLO, DIVERSO DA<br>QUELLO RESTITUITO IN SEDE DI<br>PRESENTAZIONE DELLA DOMANDA.<br>NB: PER LA CONSULTAZIONE DELLA<br>GRADUATORIA, IL NUMERO DI PROTOCOLLO<br>DA TENERE IN CONSIDERAZIONE È QUELLO<br>ASSOCIATO ALLA PRESENTAZIONE DELLA<br>DOMANDA (IL PRIMO NUMERO DI<br>PROTOCOLLO RICEVUTO). |

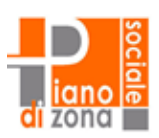

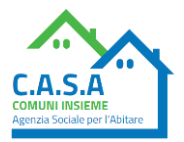

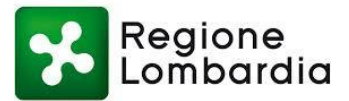

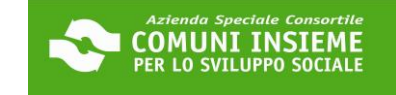

#### GUIDA ALL'INTEGRAZIONE DELLA DOMANDA SU RICHIESTA DELL'UFFICIO

#### DOMANDA BUONO SOSTEGNO AFFITTO 2023

#### Per l'invio di materiale integrativo (ad esempio pagine mancanti del contratto) su richiesta dell'ufficio

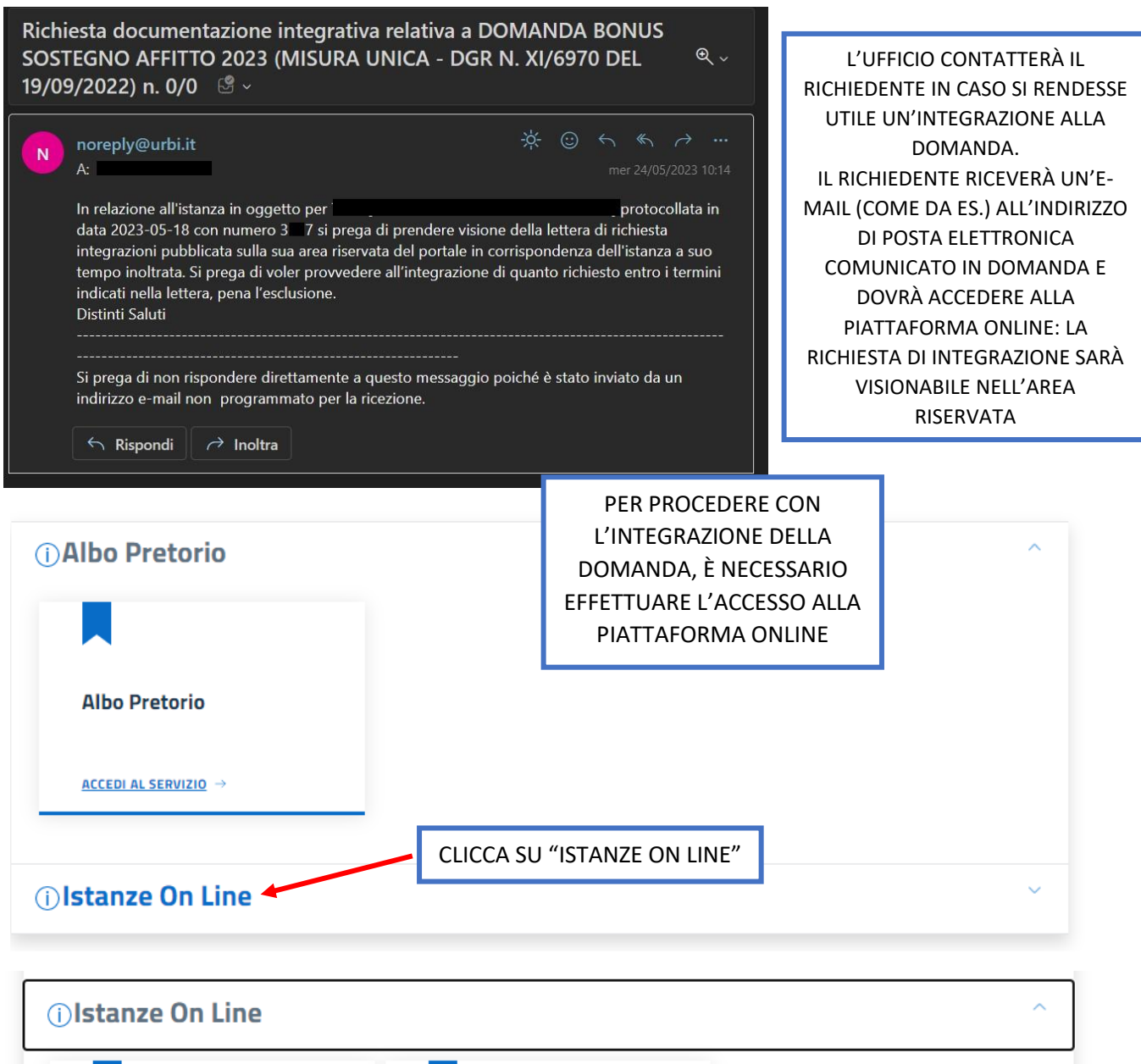

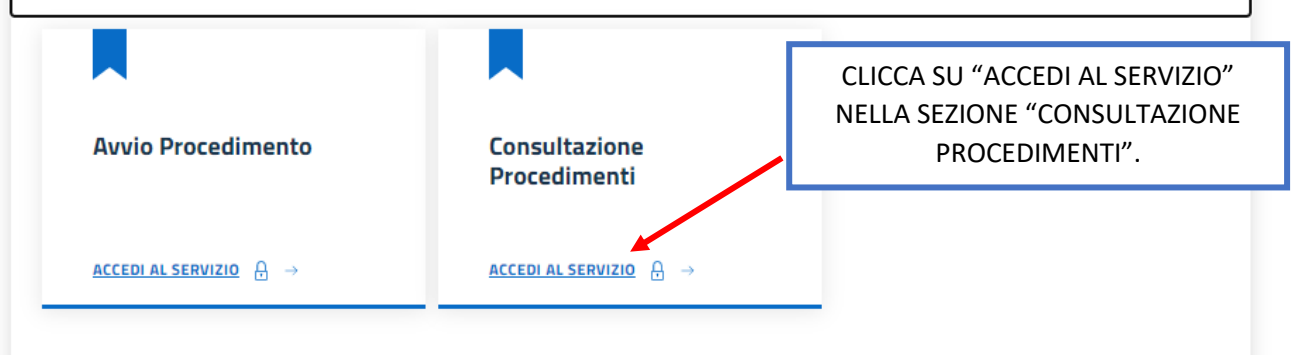

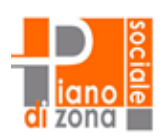

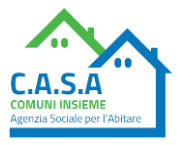

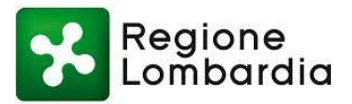

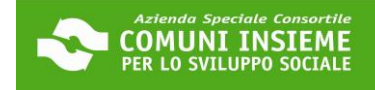

### Consulta lo stato dei tuoi procedimenti

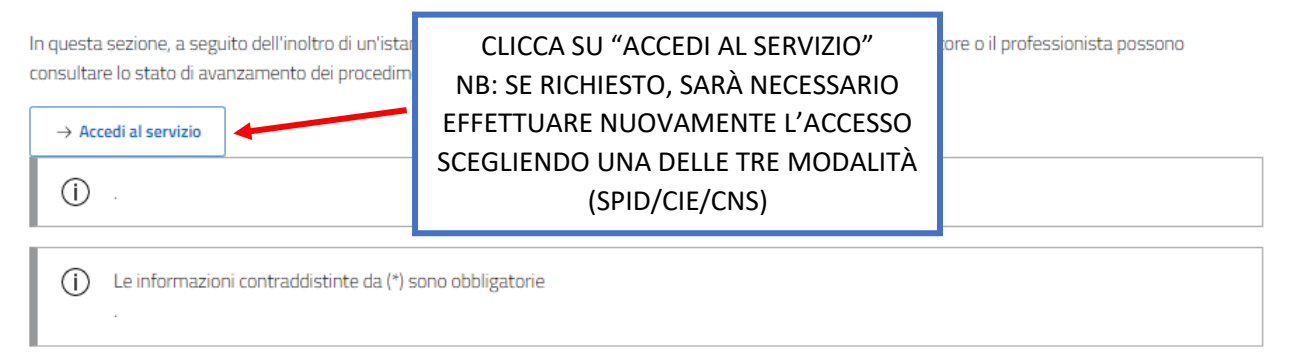

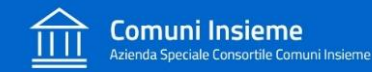

Home / Servizi On Line / Istanze On Line

### Consulta lo stato dei tuoi procedimenti

| () ATTENZIONE<br>Sono presenti procedimenti da integrare       | SARÀ VISIBILE<br>QUESTO ALERT           |                |
|----------------------------------------------------------------|-----------------------------------------|----------------|
| Opzioni di ricerca                                             | Risultato ricerca                       |                |
| Istanze avviate da portale<br>Istanze avviate con altro mezzo  | SELEZIONA IL FLAG "I<br>AVVIATE DA PORT | STANZE<br>ALE" |
| Procedimenti da Integrare                                      |                                         |                |
| + Ricerca Protocollo                                           |                                         |                |
| + Ricerca Richiedente CLICCA SU "AVANTI" Avanti                |                                         |                |
| (j) .                                                          |                                         |                |
| (i) Le informazioni contraddistinte da (*) sono obbligatorie . |                                         |                |

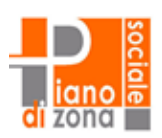

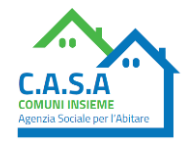

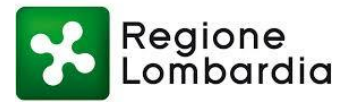

### Consulta lo stato dei tuoi procedimenti

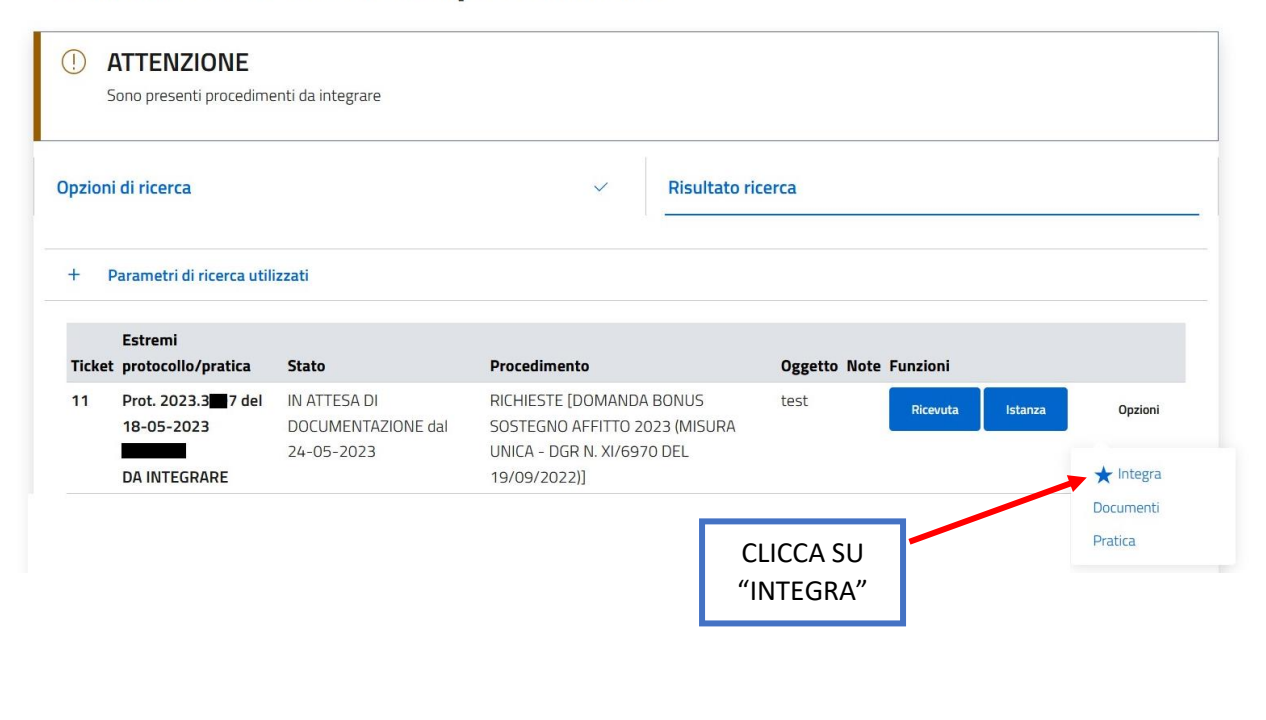

|                                                                                                    | Torn                                                | a a elenco procedimenti |  |  |
|----------------------------------------------------------------------------------------------------|-----------------------------------------------------|-------------------------|--|--|
| (i) Macro Tipo: RICHIESTE                                                                                                    |                                                     |                         |  |  |
| Tipo: DOMANDA BONUS SOSTEGNO AFFITTO 2023 (MISURA UNICA - DGR N. XI/6                                                                     | 970 DEL 19/09/2022)                                 |                         |  |  |
| Anno/Numero Pratica: 0 / 0 - PROT.N. 2023.3 7 del 18-05-2023                                                                              |                                                     |                         |  |  |
| Oggetto:                                                                                                    |                                                     |                         |  |  |
| Comune: BOLLATE (MI)                                                                                                    | NOTA BENE: CLICCA C                                 | UI PER                  |  |  |
| Richiedente Fisico: Lodice Fisicale:                                                                                                    |                                                     |                         |  |  |
| Indirizzo di Notifica:                                                                                                    |                                                     |                         |  |  |
|                                                                                                    | RICHIESTA INTEGRAZ                                  | IONE.                   |  |  |
| (i) Richiesta Trasmissione Documentazione Integrativa                                                                                     | ALL'INTERNO TROVE                                   | RAI LE                  |  |  |
| Protocollo P 2023.3 0 del 24-05-2023                                                                                                    |                                                     | IMENTO                  |  |  |
| Scarica Documento                                                                                                    |                                                     |                         |  |  |
|                                                                                                    | DA INTEGRARE ETTER                                  |                         |  |  |
|                                                                                                    | TEMPO PER PROCEI                                    | DERE                    |  |  |
| () Per trasmettere la documentazione procedere nel seguente modo:                                                                         |                                                     |                         |  |  |
| 1. specificare una DESCRIZIONE per identificare il/i documento/i da inviare                                                               |                                                     |                         |  |  |
| 2. specificare il file da trasmettere attraverso il tasto <b>SFUGLIA</b> (e possibile inviare anche files .zip contenente più documenti); |                                                     |                         |  |  |
| 3. Il tasto <b>Alleba Duc.</b> consente di acquisire la documentazione specificata;                                                       |                                                     |                         |  |  |
| Il tempo di caricamento della documentazione integrativa dipende dalla dimension                                                          | e dei files e dalla velocità connessione della rete | e Internet.             |  |  |
|                                                                                                    |                                                     |                         |  |  |
| Puoi anche non allegare alcun documento, ma trasmettere solo le informazioni inte                                                         | arative nel seguente modo:                          |                         |  |  |

iano e

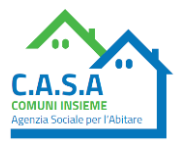

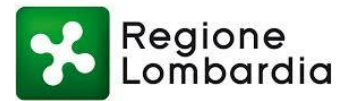

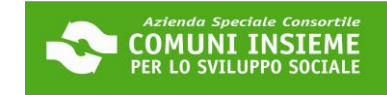

#### DOPO AVER LETTO LE INDICAZIONI RIPORTATE ALL'INTERNO DEL DOCUMENTO DI RICHIESTA INTEGRAZIONE, PROCEDI COME SEGUE PER EFFETTUARE UN'INTEGRAZIONE TESTUALE E/O UN'INTEGRAZIONE DOCUMENTALE

Caricamento Documentazione da Inoltrare

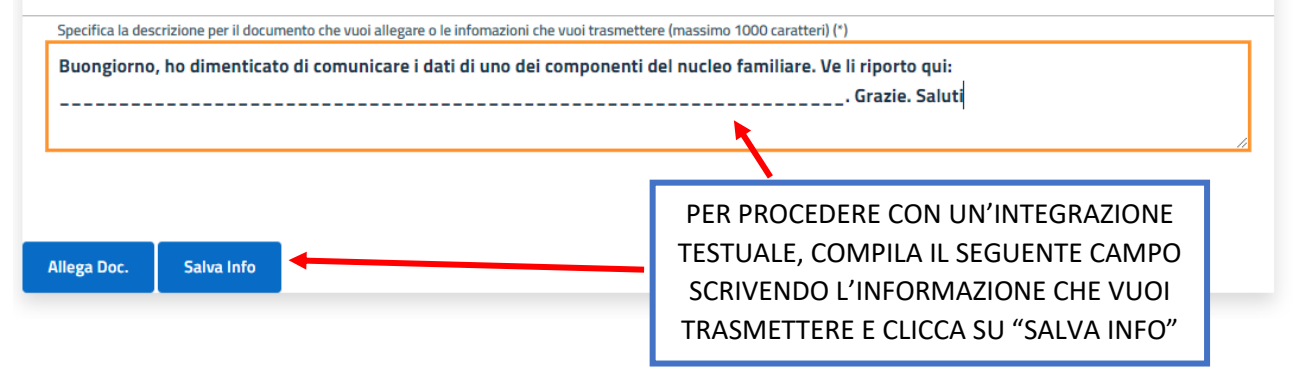

|                                 | IN ALTO APPARIRÀ IL SEGUENTE |  |
|---------------------------------|------------------------------|--|
| Documento Allegato con successo | MESSAGGIO                    |  |

#### Caricamento Documentazione da Inoltrare

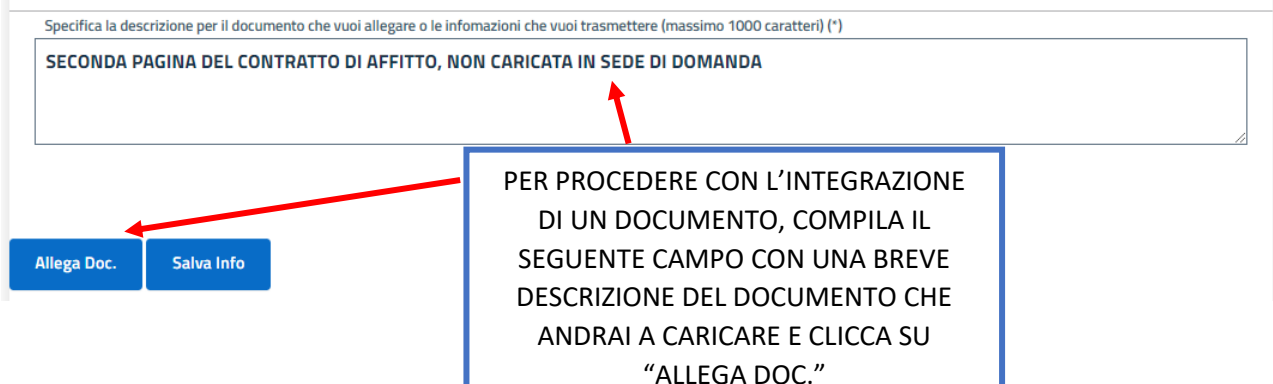

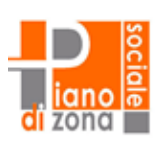

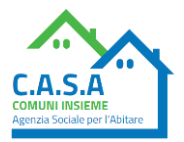

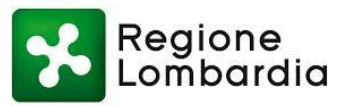

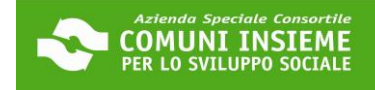

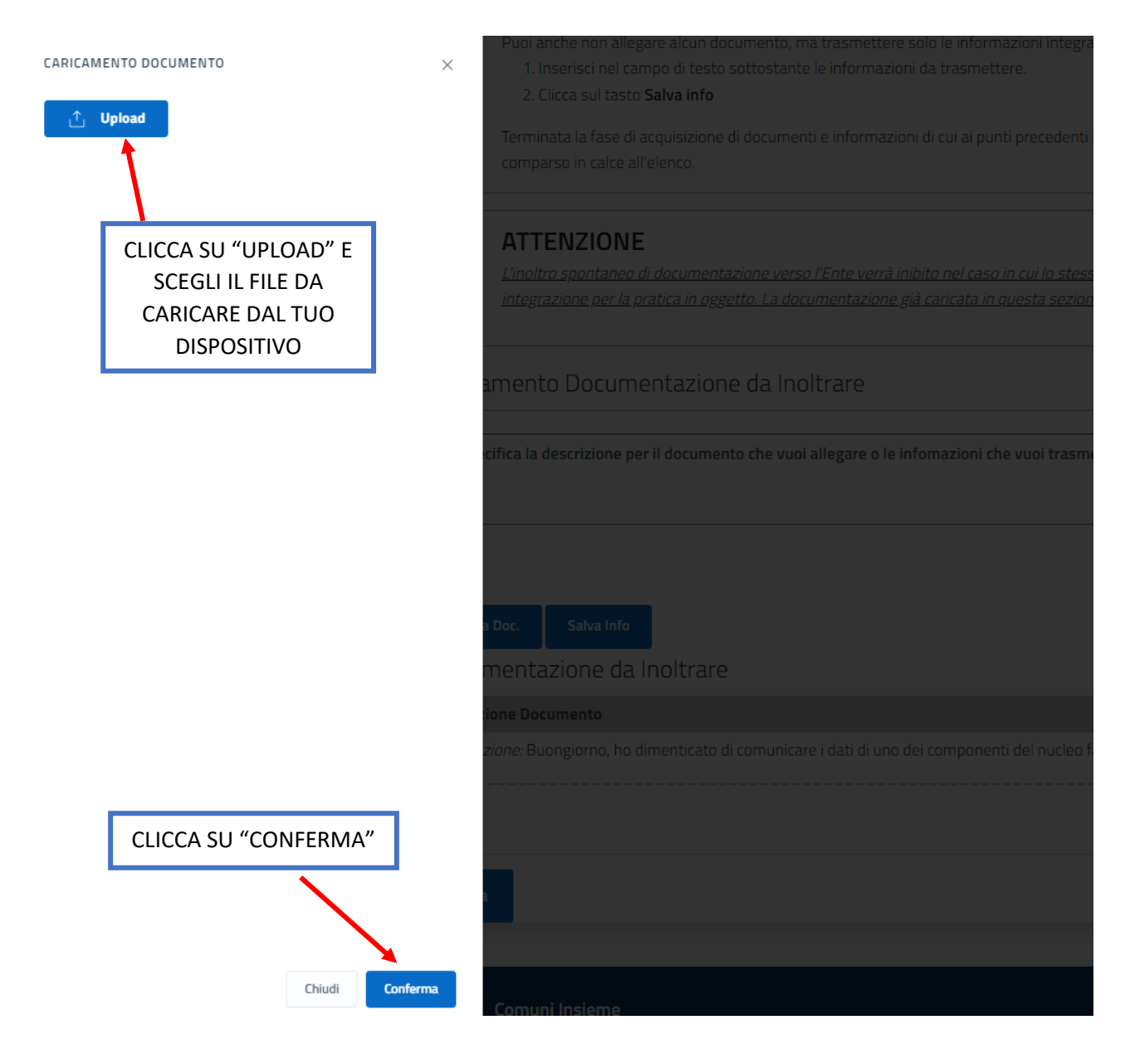

| Documento Allegato con successo IIN ALTO APPARIRÀ IL SEGUENTE<br>MESSAGGIO | nto Allegato con successo |
|----------------------------------------------------------------------------|---------------------------|
|----------------------------------------------------------------------------|---------------------------|

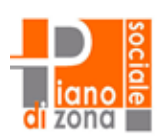

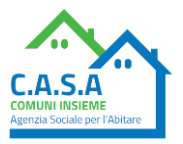

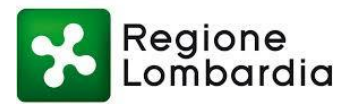

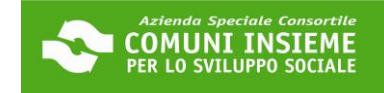

| Descrizione Documento              |                                                 | Funzioni           |              |
|------------------------------------|-------------------------------------------------|--------------------|--------------|
| Integrazione: Buongiorno, ho dimer | onenti del nucleo familiare. Ve li riporto qui: | Scarica Doc.       |              |
|                                    |                                                 | Grazie. Saluti     | Visione Doc. |
|                                    |                                                 |                    | Elimina      |
| Integrazione: SECONDA PAGINA DE    | EL CONTRATTO DI AFFITTO, NON CARICATA           | IN SEDE DI DOMANDA | Scarica Doc. |
|                                    |                                                 |                    | Visione Doc. |
|                                    |                                                 |                    | Elimina      |
| Invia                              | CLICCA SU "INVIA" PER                           |                    |              |
| Invia                              | TRASMETTERE LE                                  |                    |              |
|                                    | INTEGRAZIONI                                    |                    |              |

# Consulta lo stato dei tuoi procedimenti

| Invio integrazione avvenuto con successo.                                                                                                    |                                                                                                    |
|----------------------------------------------------------------------------------------------------|----------------------------------------------------------------------------------------------------|
|                                                                                                    | Torna a elenco procedimenti                                                                                                    |
| integrazione relativa alla pratica collegata al ticket numero ${f 8}$ è stata co                                                                 | prrettamente registrata.                                                                                                    |
| protocollo abbinato alla richiesta è <b>2023.3</b> 7<br>a ricevuta associata alla tua richiesta può essere ottenuta discrando il<br>Ricevuta PDF | ALLA TUA INTEGRAZIONE VERRÀ ATTRIBUITO<br>UN NUMERO DI PROTOCOLLO, DIVERSO DA<br>QUELLO RESTITUITO IN SEDE DI<br>PRESENTAZIONE DELLA DOMANDA.<br>NB: PER LA CONSULTAZIONE DELLA<br>GRADUATORIA, IL NUMERO DI PROTOCOLLO<br>DA TENERE IN CONSIDERAZIONE È QUELLO<br>ASSOCIATO ALLA PRESENTAZIONE DELLA<br>DOMANDA (IL PRIMO NUMERO DI<br>PROTOCOLLO RICEVUTO). |

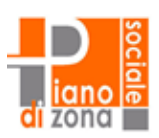

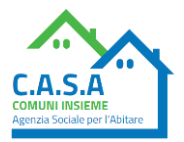